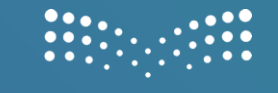

وزارة التعطيص

### الوحدة الأولى

### المتاجر الإلكترونية

👩 🛛 من مقرر ثالث متوسط

الفصل الدراسي الثالث 1446 هـ

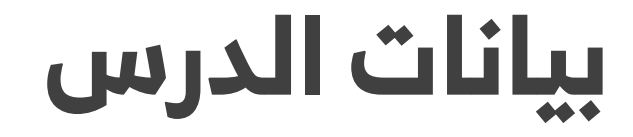

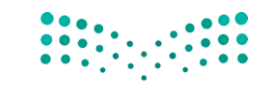

وزارة التعطيم

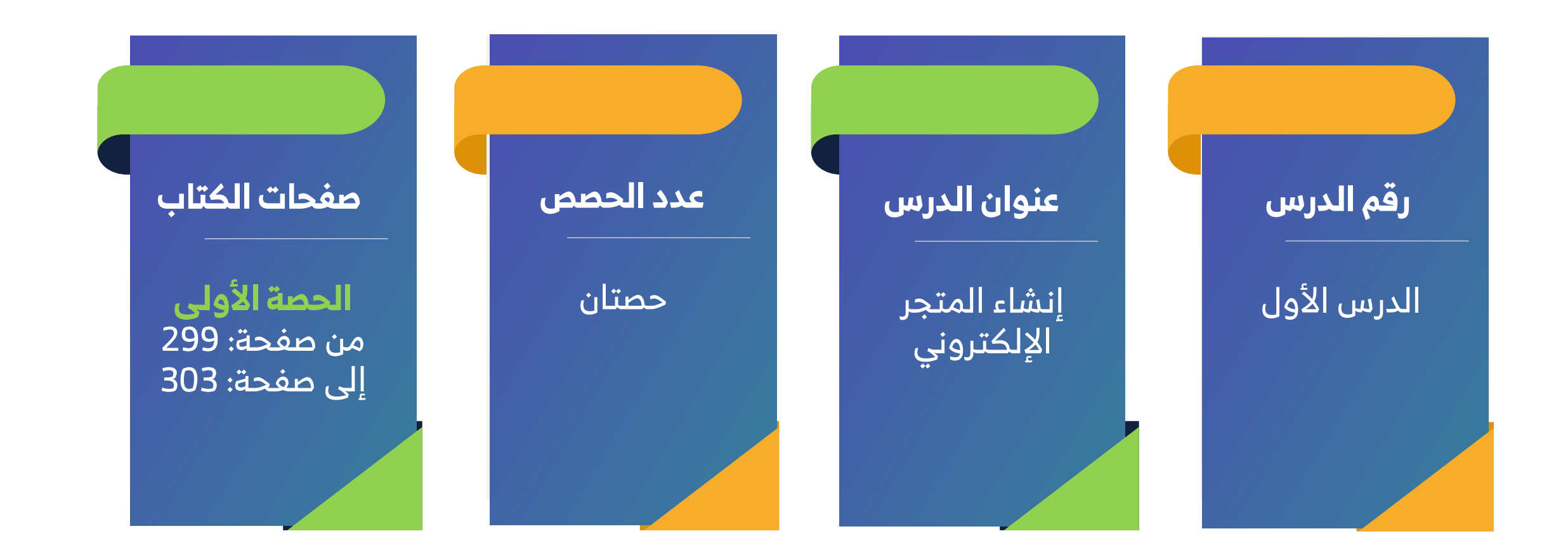

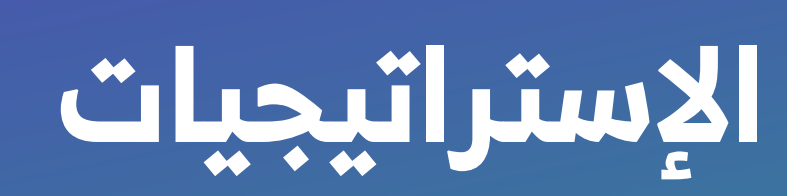

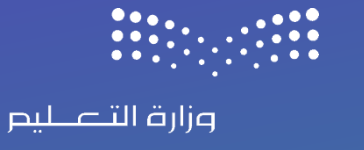

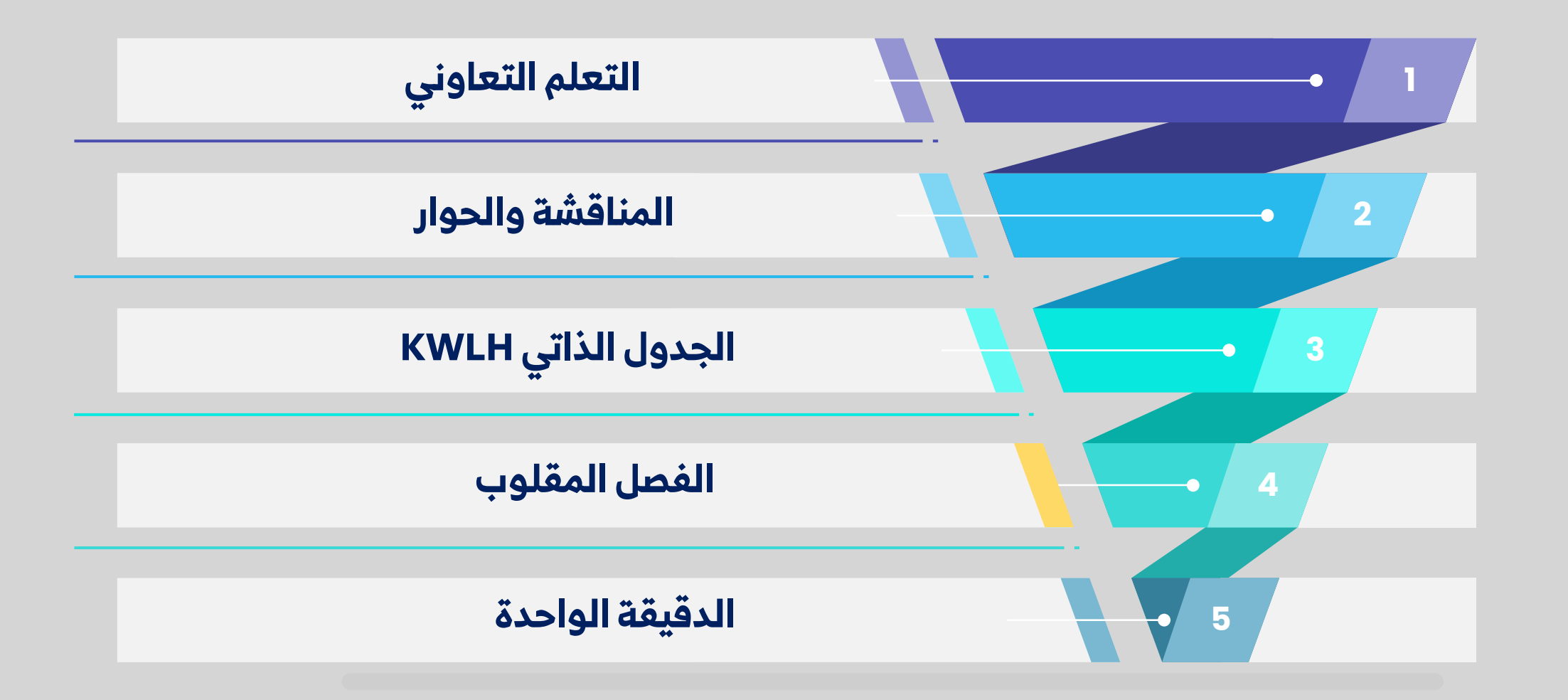

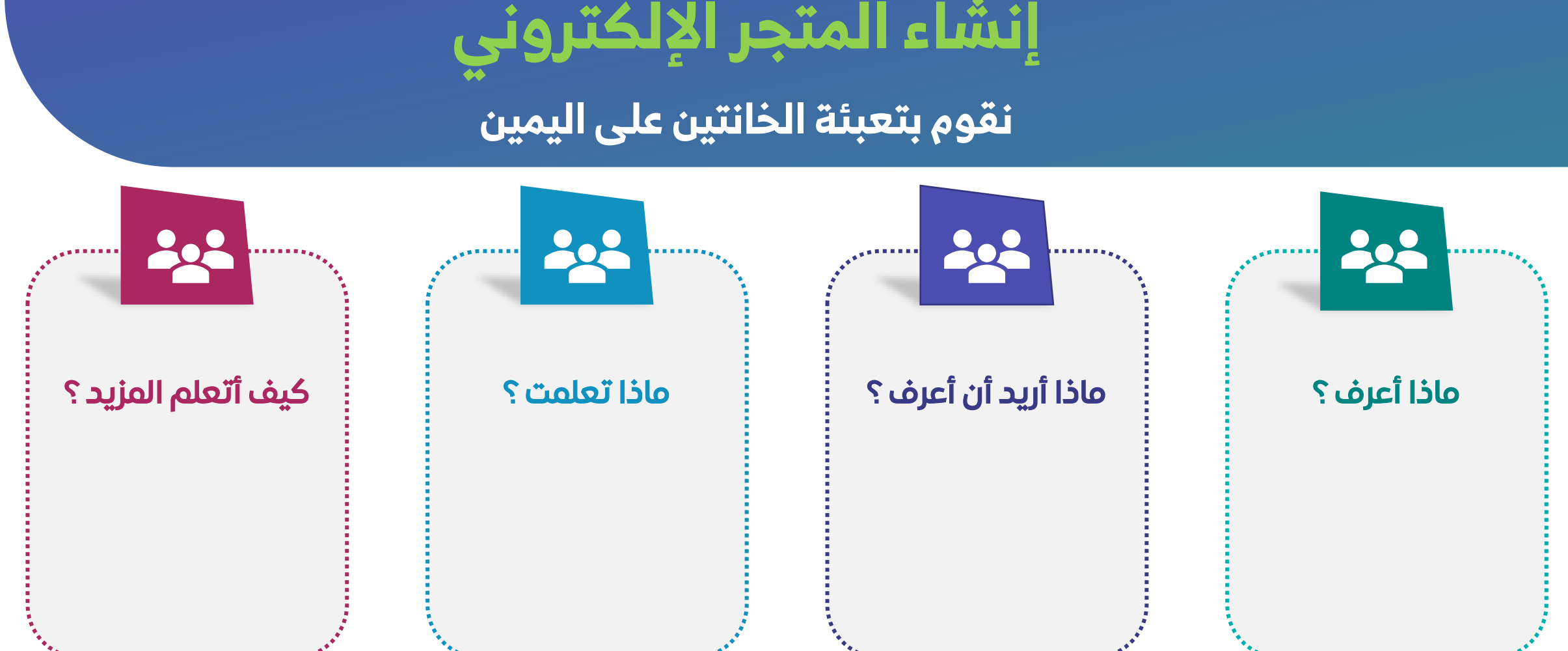

وزارة التعطيص

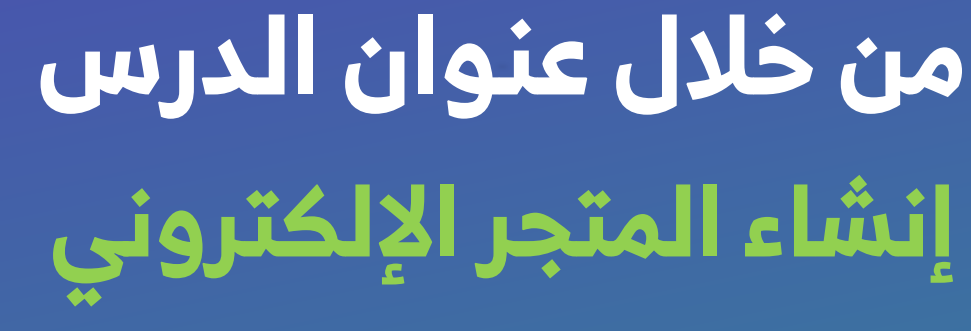

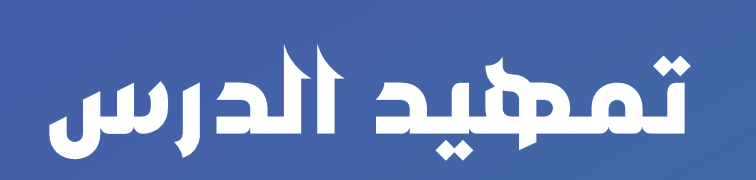

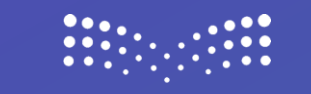

وزارة التعطيص

### کے الوحدۃ الأولی/ الدرس الأول

إنشاء المتجر الإلكتروني

- العلم المكنك بدء تصميم متجرك الإلكتروني بنفسك؟
- ما السمات والمواصفات المطلوبة لبناء متجر إلكتروني ناجح؟
  - ۸ ما خطوات تأسيس المتجر الإلكتروني؟

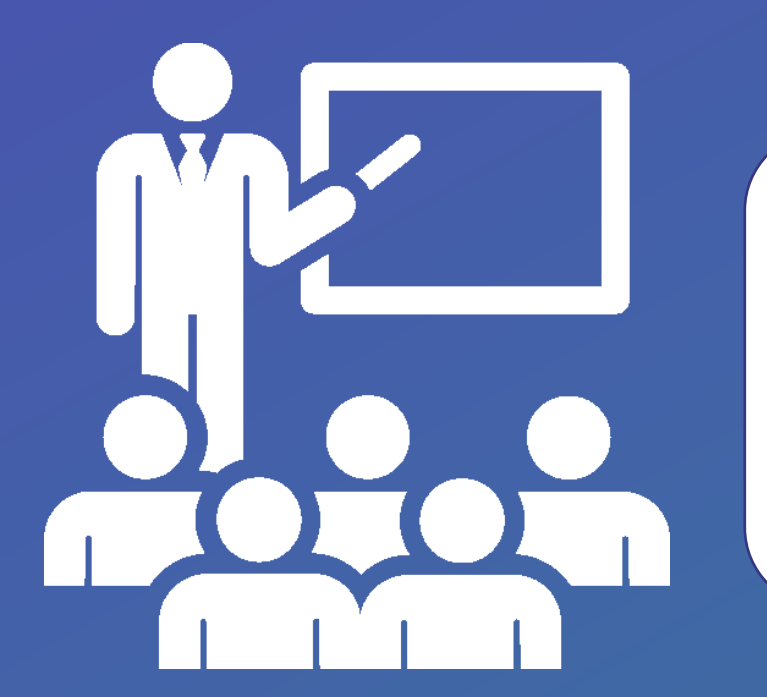

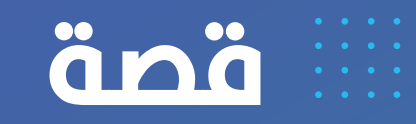

### متجري الإلكتروني الأول!

كان سامي يحب الحلوى كثيرًا، وفي أحد الأيام خطرت له فكرة رائعة: "لماذا لا أبيع الحلوى عبر الإنترنت؟" قرر إنشاء متجر إلكتروني بمساعدة والده. بدأ والده يشرح له: "أولًا، يجب أن تحدد مواصفات متجرك. ما المنتجات التي ستبيعها؟ وكيف سيبدو المتجر؟" فكر سامي قليلًا ثم قال: "أريد أن يكون متجري مليئًا بالصور الجميلة للحلوى، وأن يستطيع الناس شراءها بسهولة!" قال الأب: "رائع! الآن، ننتقل إلى مراحل الإنشاء."

- اختيار منصة المتجر قرر سامي استخدام ووردبريس مع إضافة ووكومرس.
  - 2. تصميم المتجر اختار قالبًا جميلاً بألوان زاهية تشبه الحلوى.
    - 3. إضافة المنتجات التقط صورًا للحلوى ووضع أسعارها.
- 4. إعداد وسائل الدفع والتوصيل أضاف طرق الدفع عبر البطاقة والتوصيل السريع.

بعد الانتهاء، أراد سامي تغيير لون المتجر، فسأل والده: "كيف أغير التصميم؟"

أجابه الأب: "يمكنك تعديل الألوان والخطوط بسهولة من إعدادات ووردبريس!"

أصبح المتجر جاهزًا، وأول طلب وصله كان من صديقه عمر! فرح سامي وقال: "لقد نجحت!"

ضحك والده وقال: "أنت الآن صاحب متجر إلكتروني حقيقي!"

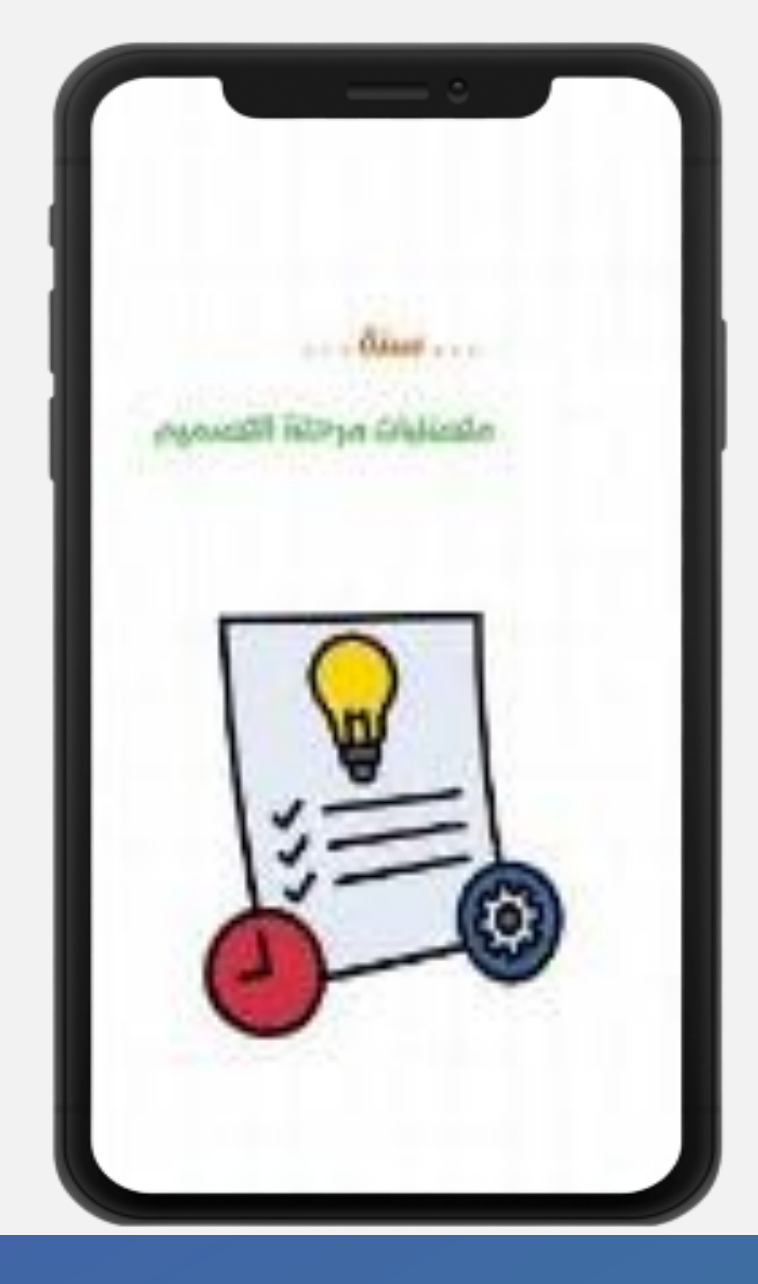

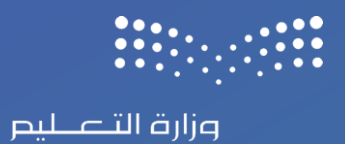

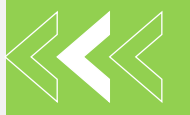

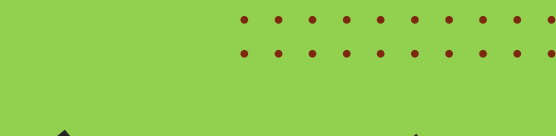

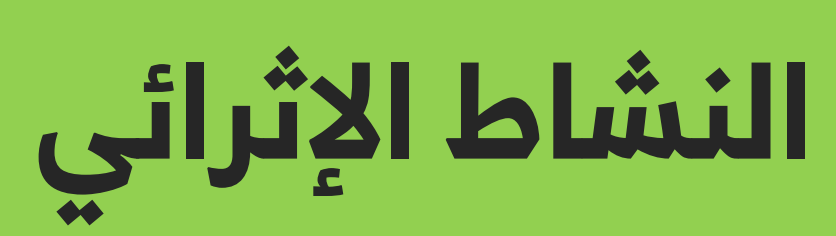

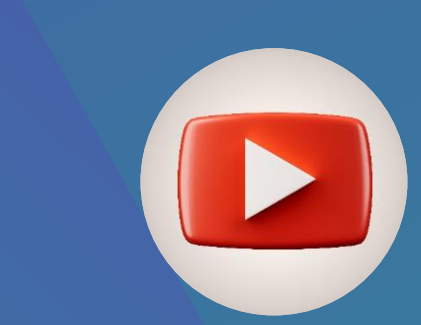

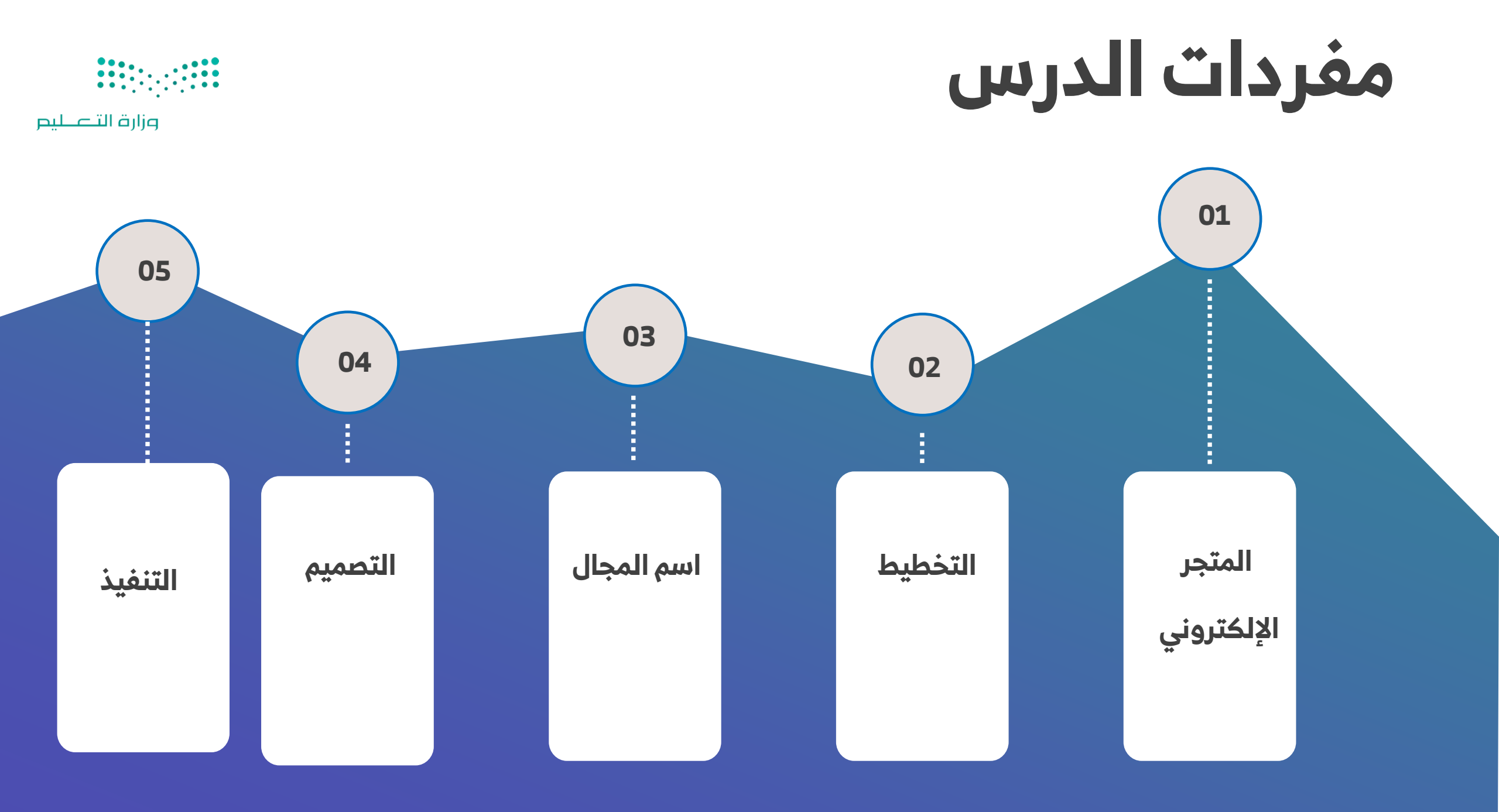

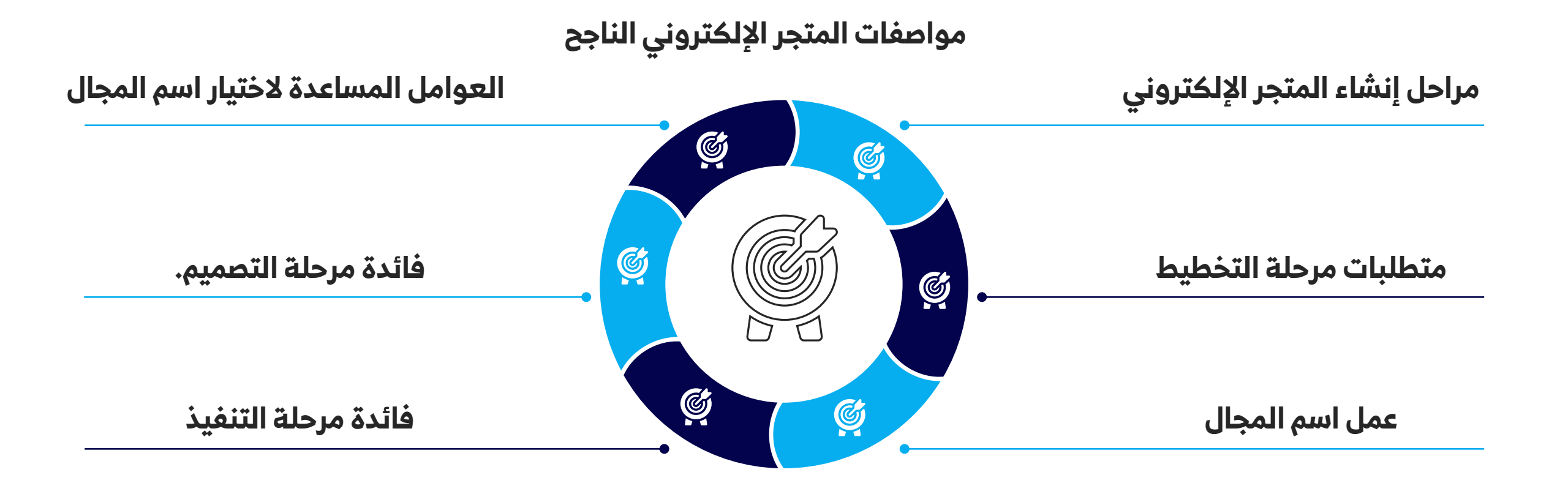

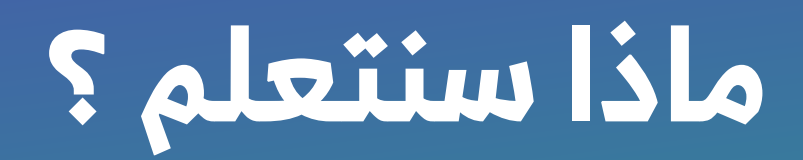

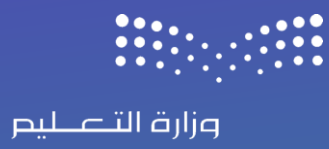

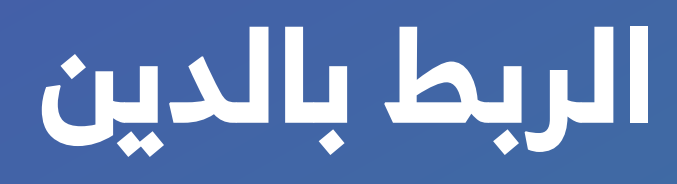

تعتبر التجارة عبر الإنترنت واحدة من أهم الوسائل التي تمكن الأفراد والشركات من بيع وشراء السلع والخدمات بكل يسر وسهولة. وفي هذا العصر الرقمي، يبحث الكثيرون عن إنشاء متجر إلكتروني يتماشى مع قيمهم ومعتقداتهم الدينية. ومن هنا نجد أهمية ربط إنشاء المتاجر على الإنترنت بالدين الإسلامي.

وزارة التعطيم

إن إنشاء متجر على الإنترنت وربطه بالدين الإسلامي يعتبر خطوة ذكية ومباركة. فالإسلام يحث على الربح

الحلال والتجارة النافعة، وهذا ما يمكن تحقيقه من خلال توجيه أعمالك التجارية نحو ما يحقق استحقاق الله.

بإدارة متجر إلكتروني يعكس قيم الحلال والتقوى، يمكن أن يكون مشروعك مباركًا ومنيرًا.

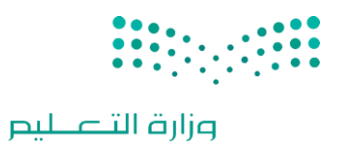

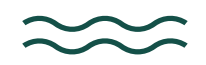

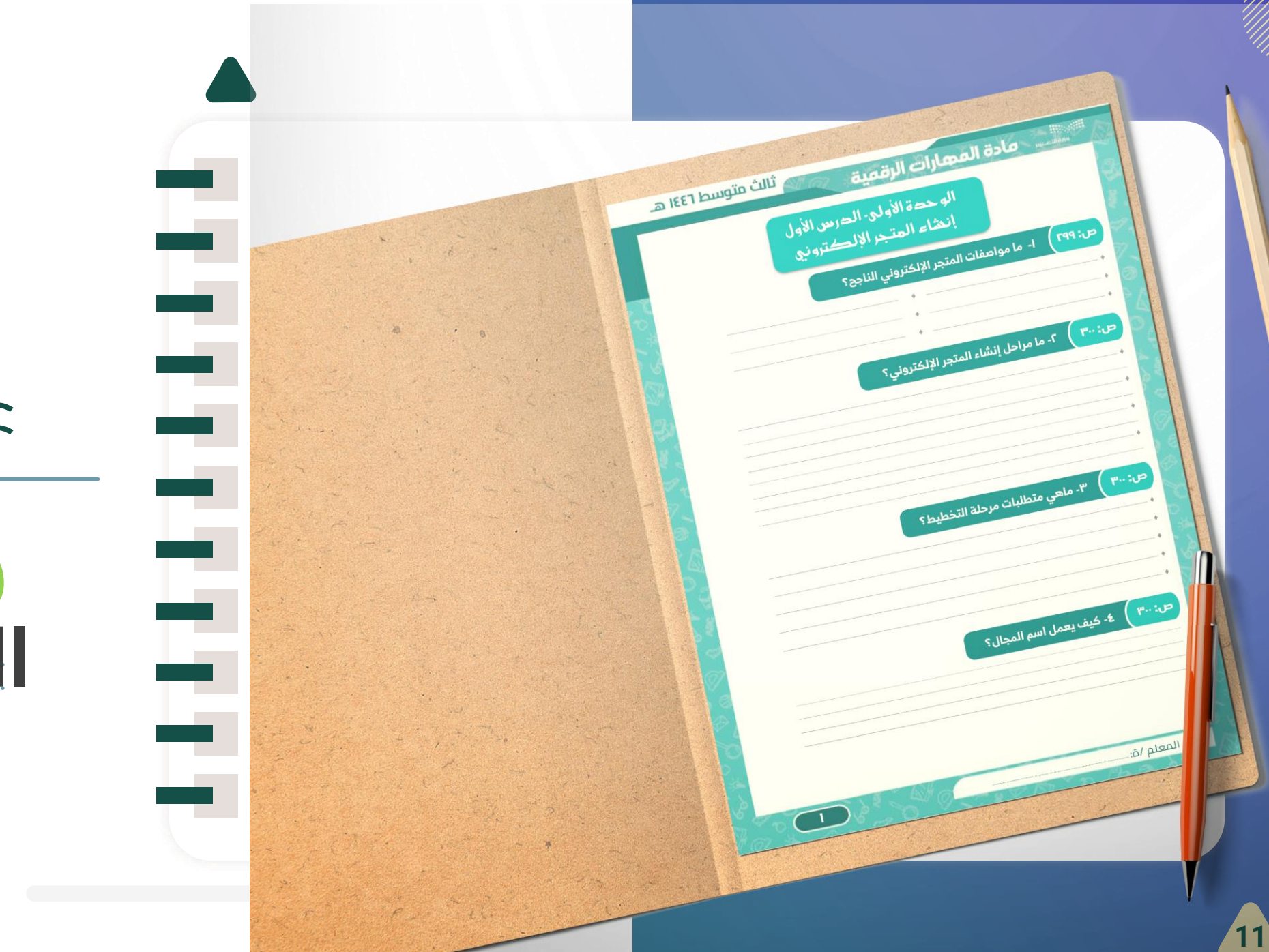

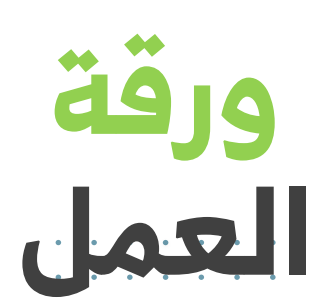

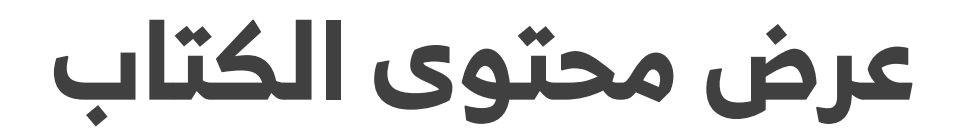

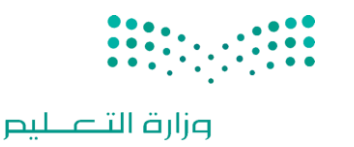

# • تتمثل أهم فوائد المتجر الإلكتروني في توفير إمكانية التسوق للعملاء في أي وقت ومن أي مكان، ولـذلك ستنشئ في هـذا الـدرس المتجر الإلكتروني الـذي تعاملت معـه كعميل في الفصـل الدراسي السـابق، حيـث تعلمـت كيفيـة التسـوق عبـر الإنترنـت، كمـا سـتتعرف علـى بعـض مواصـفات المتجـر الإلكترونى الإلكترونى اللـابق.

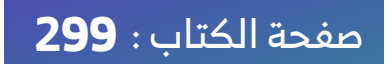

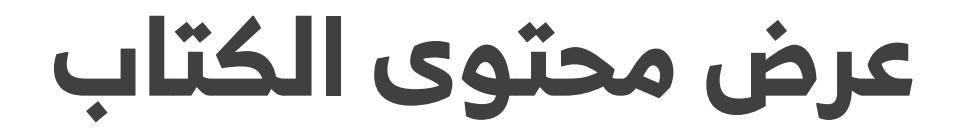

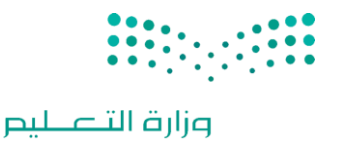

### ، 😡 مواصفات المتجر الإلكتروني الناجح

• يجب أن يكون المتجر الإلكتروني جذابا ويمكن التنقل فيه بسهولة بحيث يرغب العملاء في الشراء منه بدلا من الـذهاب إلـى المتـاجر التقليديـة. يشـير مفهـوم تصـميم المتجـر الإلكترونـي إلـى وجـود العنـاوين، والإعلانـات، وترويسة الصفحة الرئيسة، وامكانية البحث، وغيرها من عوامل التصميم التي تجذب العملاء للدخول إلى المتجر. يوضـح الجـدول الآتـي بعـض النصـائح لتصـميم متجـر إلكتروني يجذب العملاء عبر الإنترنت.

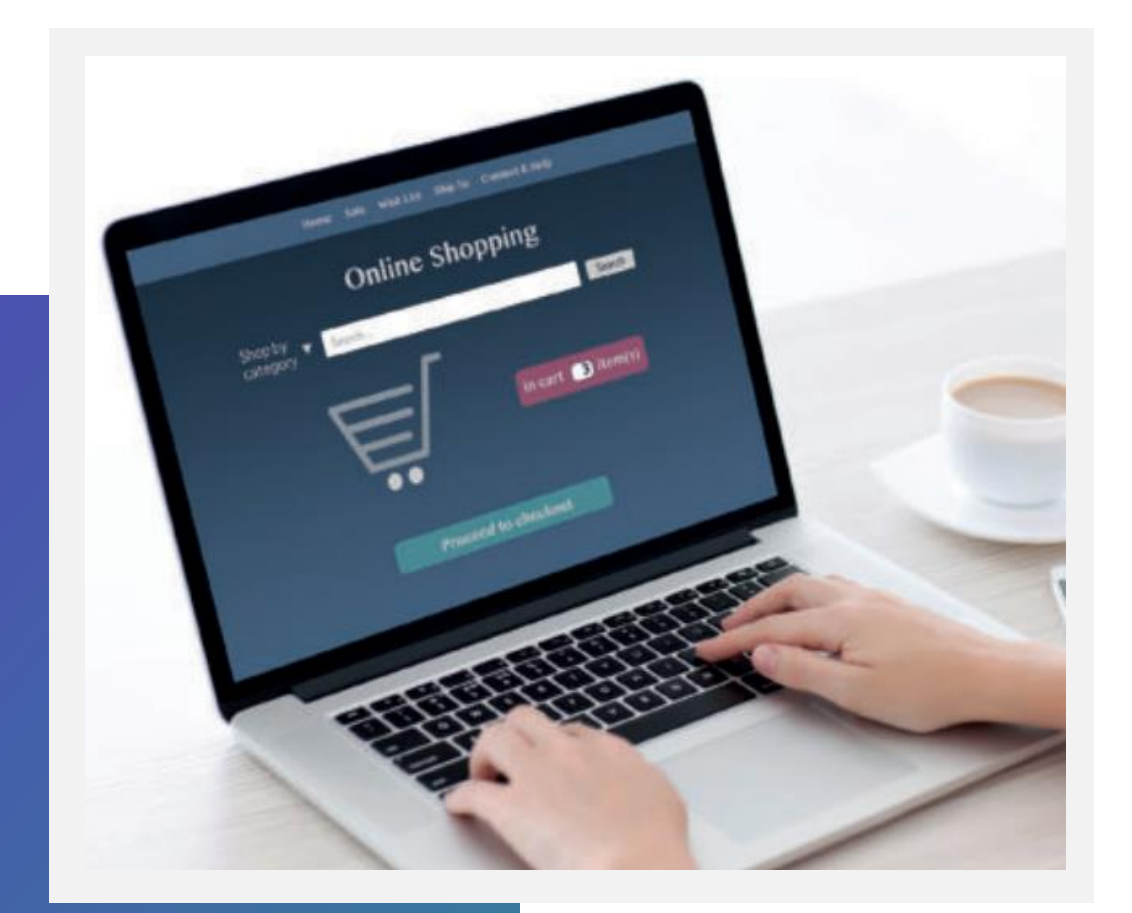

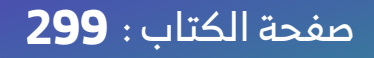

مواصفات المتجر الإلكتروني الناجح

#### الاسم المناسب

مـن المهـم أن يكـون اسـم المتجـر الإلكتروني سهل التـذكر والتهجئـة، ويمثل نوع المنتجات المتوفرة فيه.

#### تقييم المنتجات

مــن المفيــد أن تتــوفر خاصــية تقيــيم المنتجـات داخـل المتجـر الإلكتروني، وأن تظهر تقييمات العملاء السابقين للتأكـد من جودة المنتج.

#### التصميم الجيد

مـن المهـم أن يكـون المتجـر الإلكتروني واضـحا وبسيطا حتى يتمكن العميـل مـن التركيز علـى المنتجـات لاتخـاذ قـرار الشـراء، وهـذا يعنـي عـدم وجود مشتتات مثل الألـوان الزاهيـة أو النصـوص التى لا يمكن قراءتها.

وزارة التعطيم

#### البنية الوظيفية Functional Structure

صفحة الكتاب : 299

سهولة البحث عن المنتجات التي يبحث عنها العميــل والوصــول إليهــا، والحصــول علــى معلومات المنتج بما فيها صوره وسعره، كما يجب توفير المساعدة للعميل عند الحاجة.

#### نتائج البحث في جوجل Google

الاستفادة من تحسين محركات البحث SEO بحيث يكون ترتيب المتجر الإلكتروني في قائمة البحث مرتفعا لجذب العملاء؛ لأن العملاء يزورون ما يرونه أولا في قائمة نتائج البحث جوجل .

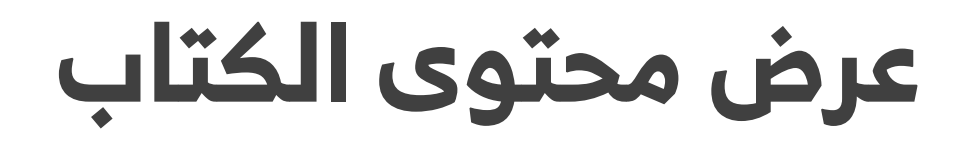

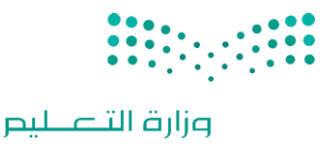

مراحل إنشاء المتجر الإلكتروني

يتضمن إنشاء المتجر الإلكتروني عدة مراحل بداية من التخطيط والتصميم حتى النشر. فيما يأتي المراحل الأساسية التي يتضمنها إنشاء المتجر الإلكتروني:

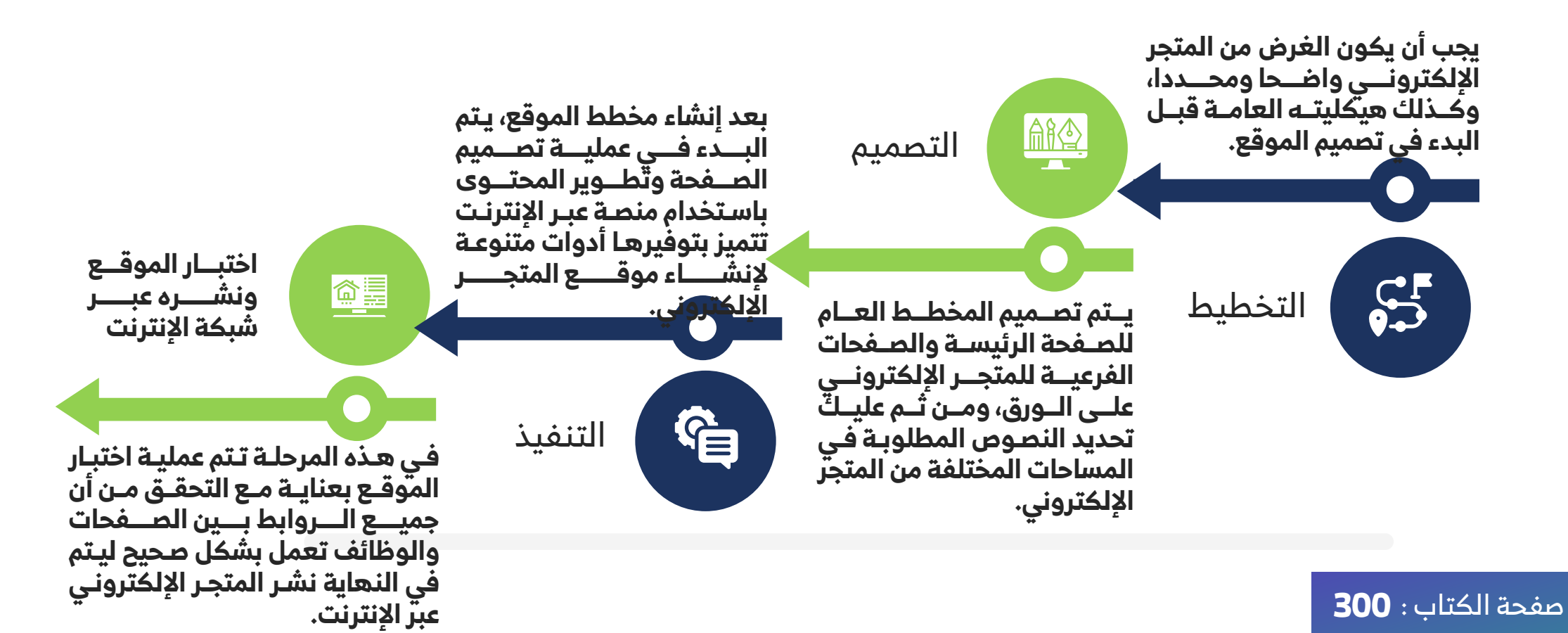

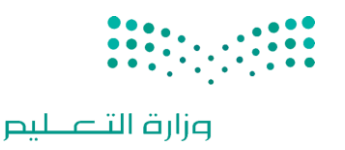

- ، 😡 🛛 مراحل إنشاء المتجر الإلكتروني
- مرحلة التخطيط يتطلب إنشاء المتجر الإلكتروني تخطيطا دقيقا لضمان نجاحه، وأثناء مرحلة التخطيط لإنشاء المتجر عليك: \_\_\_\_\_\_
  - 🖌 🛛 تحديد الهدف من عملك التجاري وهو بيع منتجات متعلقة باليوم الوطني للمملكة العربية السعودية.
    - ، اختيار منصة التجارة الإلكترونية المناسبة لإنشاء متجرك الإلكتروني.
- م تحديد المنتجات التي ستعرضها في متجرك الإلكتروني، وانشاء بيان مصور Catalog شامل للمنتجات بما في ذلك أسعارها وأوصافها وصورها.
  - التفكير في التجربة العامة التي سيحصل عليها المستخدم عنـد التفاعـل مـع المتجـر الإلكترونـي، بمـا فـي ذلـك التصـميم وسـهولة الاستخدام.
    - 💊 اختيار اسم المجال المناسب لمتجرك الإلكتروني.

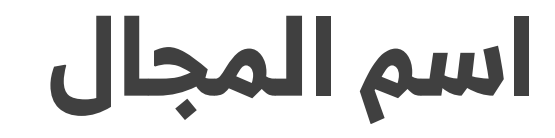

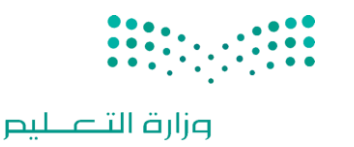

#### )--- 🔜 اسم المجال

• Linternet Protocol - IP يستخدم لكتابة عنوان بروتوكول الإنترنت Internet Protocol - IP بشكل قريب من لغة الإنسان، حيث إنه من الصعب تذكر عنوان P امثل 13.107.237.60 الذي يوجهك إلى موقع إلكتروني، وللتغلب على هذه المشكلة تم اعتماد ما يسمى بأسماء المجال Domain Names كطريقة لتصفح المواقع الإلكترونية.

المجال المقابلة لها.

يتم تحويل اسم المجال إلى عنوان ١٩من خلال نظام اسم المجال Domain Name System - DNS، وهي خدمة عبر الإنترنت تشير إلى عنوان **١**٩ المتوافق مع اسم كل مجال.

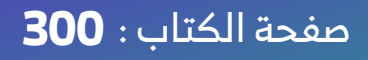

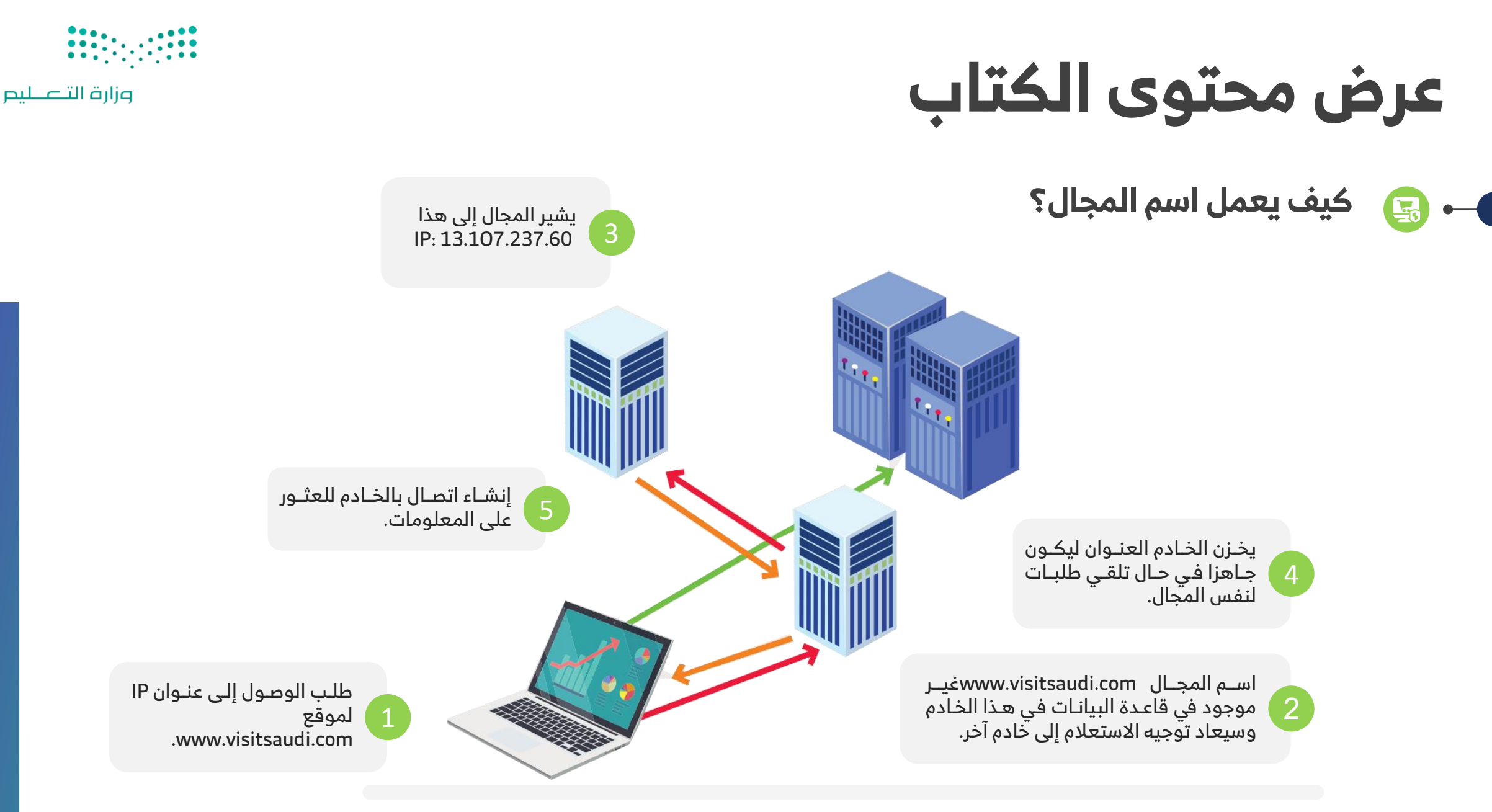

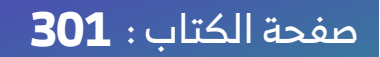

اختيار اسم المجال

إن اختيار اسم المجال أمر مهم بالنسبة للموقع، حيث يساعد اسم المجال الجيد في جذب المزيد من الزائرين والعملاء المحتملين.

بعض العوامل المهمة التي تساعدك على اختيار اسم المجال:

تأكد من اختيار اسم لا ينتهك العلامات التجارية للآخرين، لـذا عليـك تجنـب أسـماء المجـالات المشابهة للعلامات التجارية الموجودة حاليا لتجنب أي مشكلات قانونية.

يجب أن يتوافق الاسم مع الخطـط المسـتقبلية للأعمـال، حيـث تعـد أسـماء المجـال للشـركة استثمارا طويل الأجل، لذلك من الأفضل اختيار الأسماء المناسبة للوقت الحالي والمستقبل.

- اختر اسما يسهل تذكره وتجنب الأسماء الطويلـة أو الصعبة، فالاسـم المختصر يسـاعد فـي عملية الترويج الشفهي لمتجرك الإلكتروني.
- يفضل استخدام اسم مجّال بامتداد com. قَدر الإمكان، حيث يعد الامتداد الأكثر شيوعا، كما يمكنك استخدام هذا الامتداد مع مجال من مستوى أعلى خاص ببلدك مثل:. sa.
- تحقق من عدم استخدام الاسم ذاته في وسائل التواصل الاجتماعي من قبـل الآخـرين، لضـمان إمكانية إنشاء الحسابات الخاصة بعملك التجاري وحملاتك التسويقية.
- شارك أفكارك مع أصدقائك وعائلتـك الـذين تثـق بهـم، فعمليـة العثـور علـى اسـم المجـال المثالي ليست سهلة ومن المهم الحصول على النصائح المناسبة.

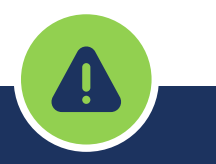

من المهم أن تحدد الآن اسما جيدا لمتجــرك الــذي ستنشــئه، فمــن الممكــن أن يكـون هــو المفتــاح لتمييــــزه عــــن المنافســـين المحتملـــين، والاســـم الـــذي ستسـتخدمه لمتجـرك الإلكتروني هو: .My giftshop

وزارة التعطيم

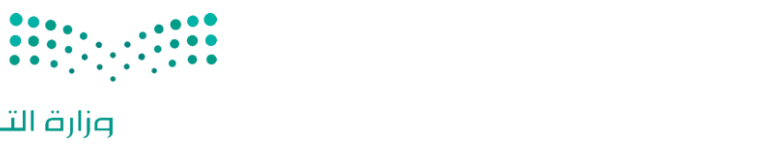

وزارة التعطيم

### عرض محتوى الكتاب

### مراحل إنشاء المتجر الإلكتروني

**مرحلة التصميم** تعد مرحلة التصميم لإنشاء متجرك الإلكتروني My Giftshopخطوة مهمة في عملية بناء موقع إلكتروني ناجح للتجارة الإلكترونية، فالهدف الأساسي من مرحلة التصميم هو إنشاء نموذج أولي Prototype، وأسهل طريقة لإنشاء هذا النموذج الأولي الافتراضي من خلال استخدام الورقة والقلم. My giftshop سيحتوي متجرك الإلكتروني على خمس صفحات أساسية: الصفحة الرئيسة إتمام الطلب المتجر Homepage. الصفحة الرئيسة Shop. المتجر About. حول 🖌 🛛 سلة المشتريات .Cart Checkout. إتمام الطلب 🖌

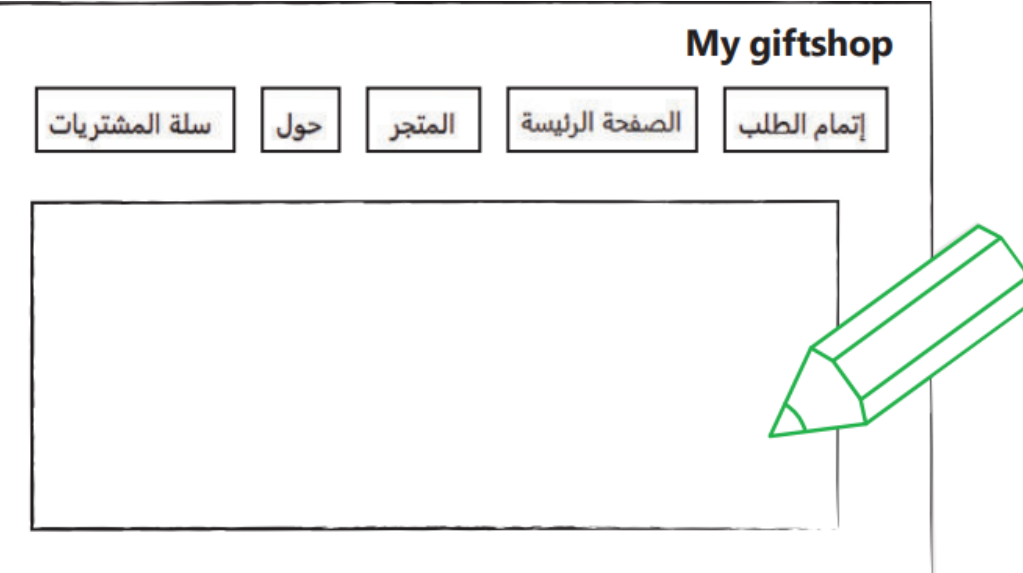

#### صفحة الكتاب : 303

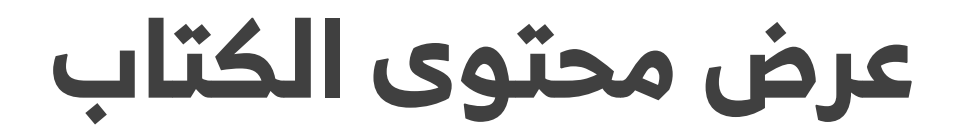

مراحل إنشاء المتجر الإلكتروني

مرحلة التنفيذ

بعد أن أصبح لديك فكرة عامة حول المتجر الإلكتروني، ستبدأ بعملية إنشائه. ستستخدم لذلك أداتين مهمتين، وهما: أداة ووردبريس المحلي LocalWordPress وأداة ووكومرس . WooCommerce تستخدم أداة ووردبريس المحلي لتطوير واختبار أنظمة ووردبريس على حاسبك المحلي. تتمثل إحدى المزايا المهمة لنظام ووردبريس في احتوائها على مكتبة واسعة من المكونات الإضافية Pluginsوالسمات بالنسبة للمتاجر الإلكترونية، يقدم نظام ووردبريس العديد من المكونات الإضافية الإلكتروني. بالنسبة للمتاجر الإلكترونية، يقدم نظام ووردبريس العديد من المكونات الإضافية للتجارة الإلكترونية مثل أداة ووكومرس، وهي المكون الإضافي الأكثر شيوعا واستخداما على المنصة، وتتيح لك أداة ووكومرس أنشاء متجر إلكتروني بمزايا مثل: إدارة المخزون Payment Proces وقوائم المنتجات Product إنشاء متجر إلكتروني بمزايا مثل: إدارة المخزون المعوسية الشحن الإضافية المنتجات Product ويائير المنتجات المنتجات وكريس العديد من المكونات الإضافية للتجارة الإلكترونية مثل أداة ووكومرس، وهي المكون الإضافي الأكثر شيوعا واستخداما على المنصة، وتتيح لك أداة ووكومرس إنشاء متجر إلكتروني بمزايا مثل: إدارة المخزون Payment Procestor وقوائم المنتجات Shipping. بهـاتين الأداتـين اختبار متجـرك الإلكتروني قبـل نشـره على الشـبكة العنكبوتية. يمكنـك تنزيـل أداة ووردبريس المحلى من الموقع الإلكتروني قبـل نشـره على الشـبكة العنكبوتية. يمكنـك تنزيـل أداة

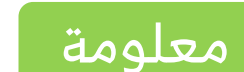

ووردبـريس هـو نظـام إدارة محتـوى Content Management ووردبـريس هـو نظـام إدارة محتـوى System -CMS System -CMS واسع الانتشار يقدم مزايا متنوعة لانواع مختلفة مـن المواقـع الإلكترونيـة، ومـن خـلال المكـون الإضـافي الشـامل Extensive Plugin ومكتبـة السـمات، يمكـن تخصـيص نظـام ووردبريس ليناسب احتياجاتك سواء كنت تـدير متجرا إلكترونيا، أو نظاما للتعليم والتدريب الإلكتروني أو صحفا ومجلات الكترونية.

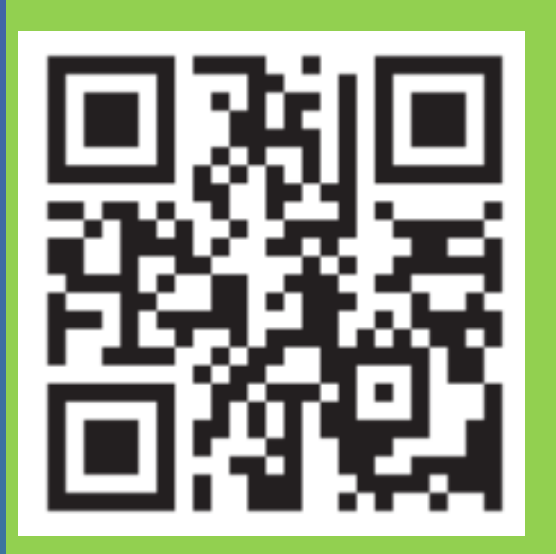

وزارة التعطيم

#### صفحة الكتاب : **303**

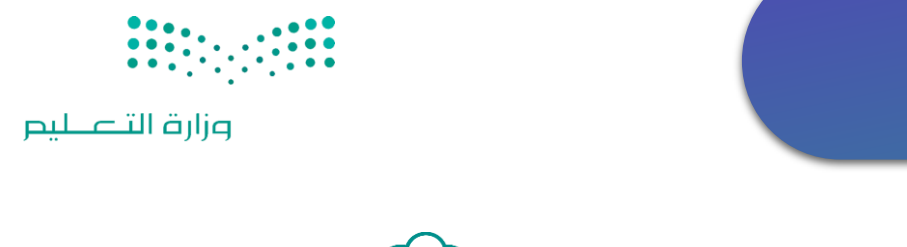

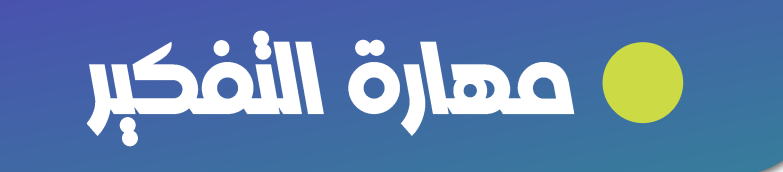

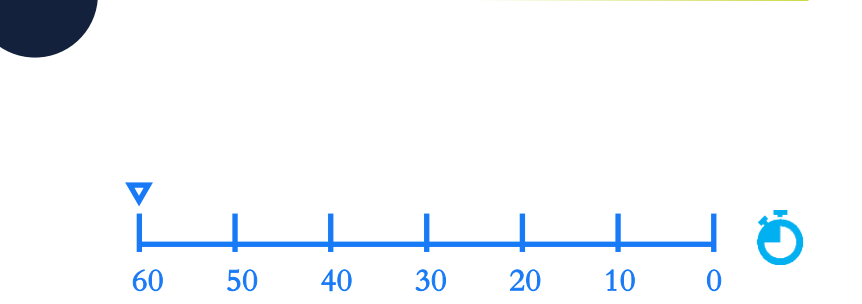

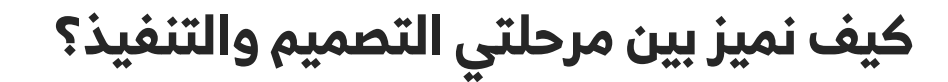

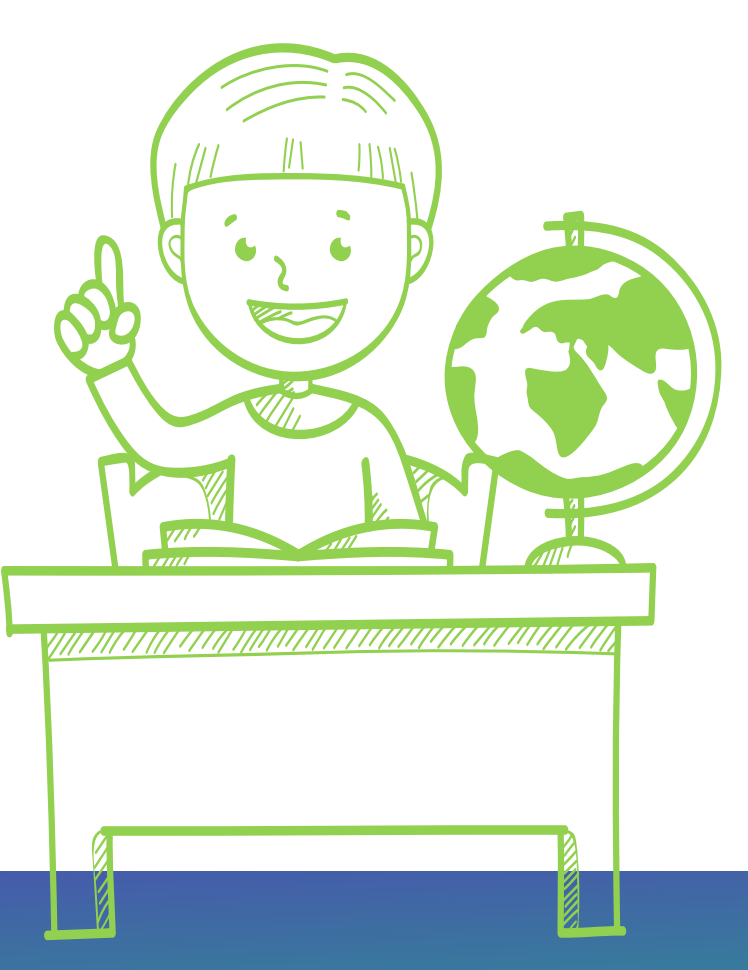

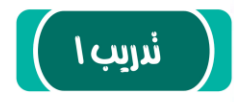

#### 🔇 أجب عن الأسئلة الآتية:

1. ما المقصود باسم مجال المتجر الإلكتروني؟ ولماذا يُستخدم؟ وهل يلعب اسم المجال دورًا مهمًا في جذب عملاء جدد؟ وضِّح إجابتك.

2. اذكر العوامل المهمة عند اختيار اسم المجال، وأيها تراه مناسبًا عند اختيار اسم مجال للاستخدام الشخصي أو للشركات؟ وضِّح إجابتك.

.....

.....

.....

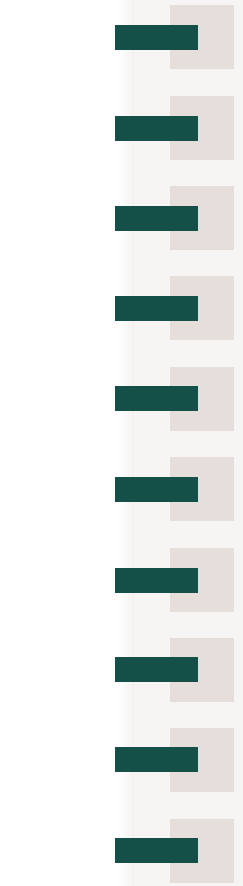

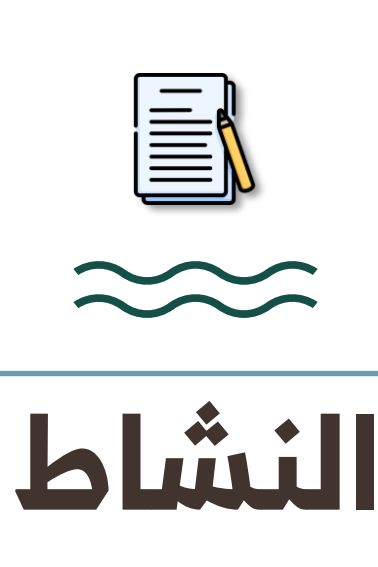

وزارة التعطيم

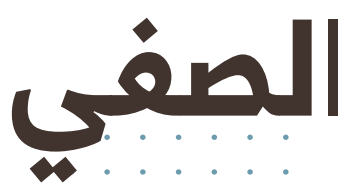

#### تدريب : 1 صفحة : 309

ماذا تعلمنا خلال الدرس ؟

ما مراحل إنشاء المتجر الإلكتروني؟

ماهي متطلبات مرحلة التخطيط؟

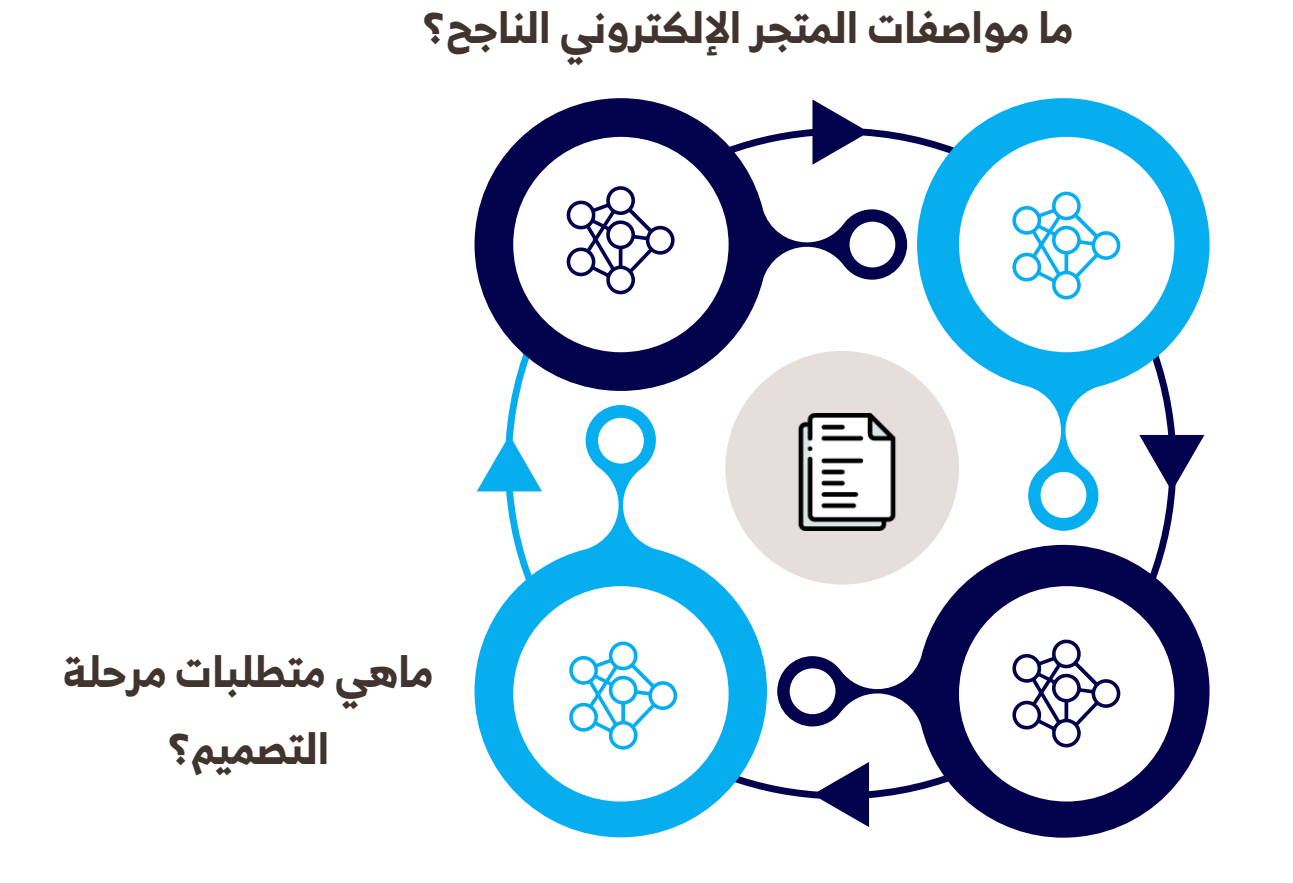

وزارة التعطيم

ما العوامل المساعدة لاختيار اسم المجال؟

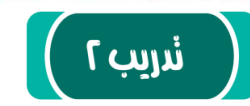

المواصفات الأساسية التي يجب أن يتمتع بها أي متجر إلكتروني لجذب العملاء عبر الإنترنت؟ وما أكثرها أهمية؟ وضِّح إجابتك.

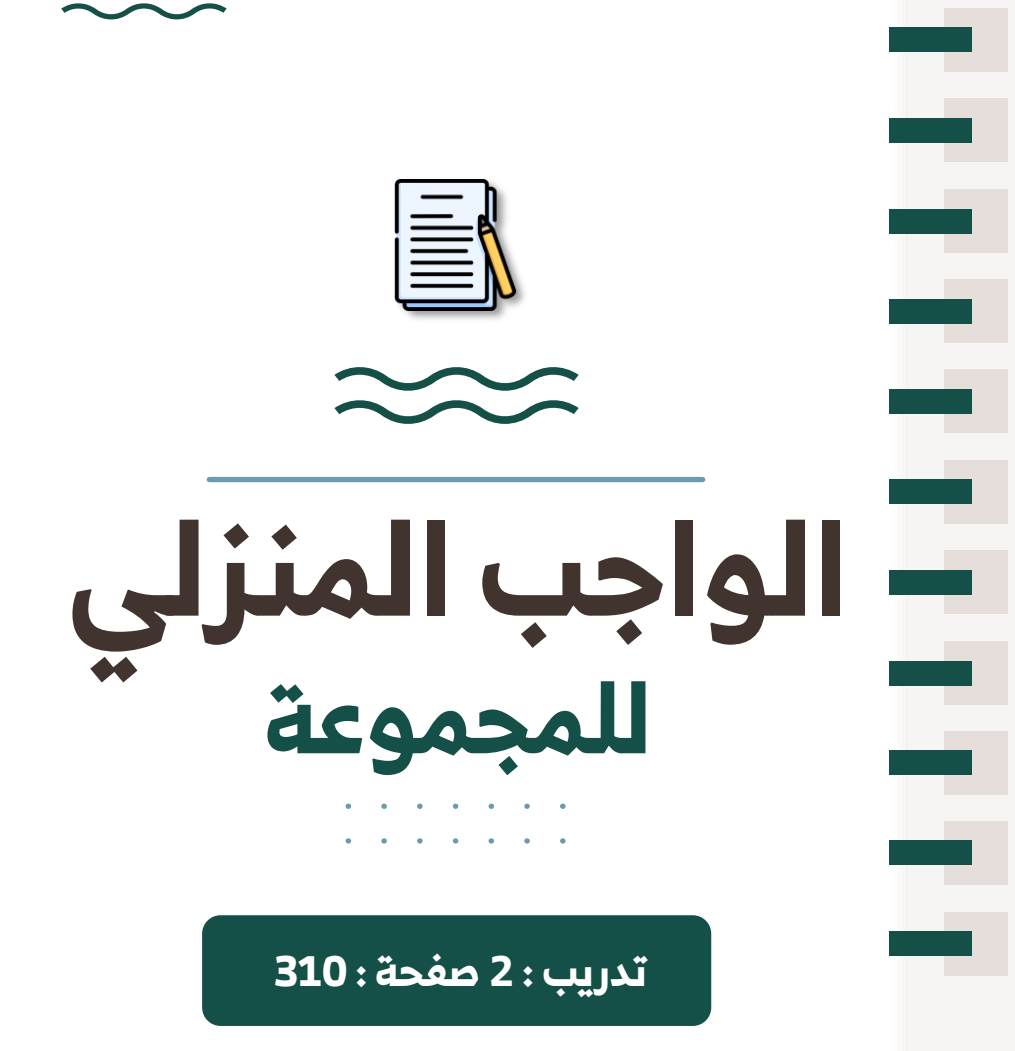

وزارة التعطيص

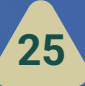

### ختام الحصة الأولى !!!

وزارة التعليم

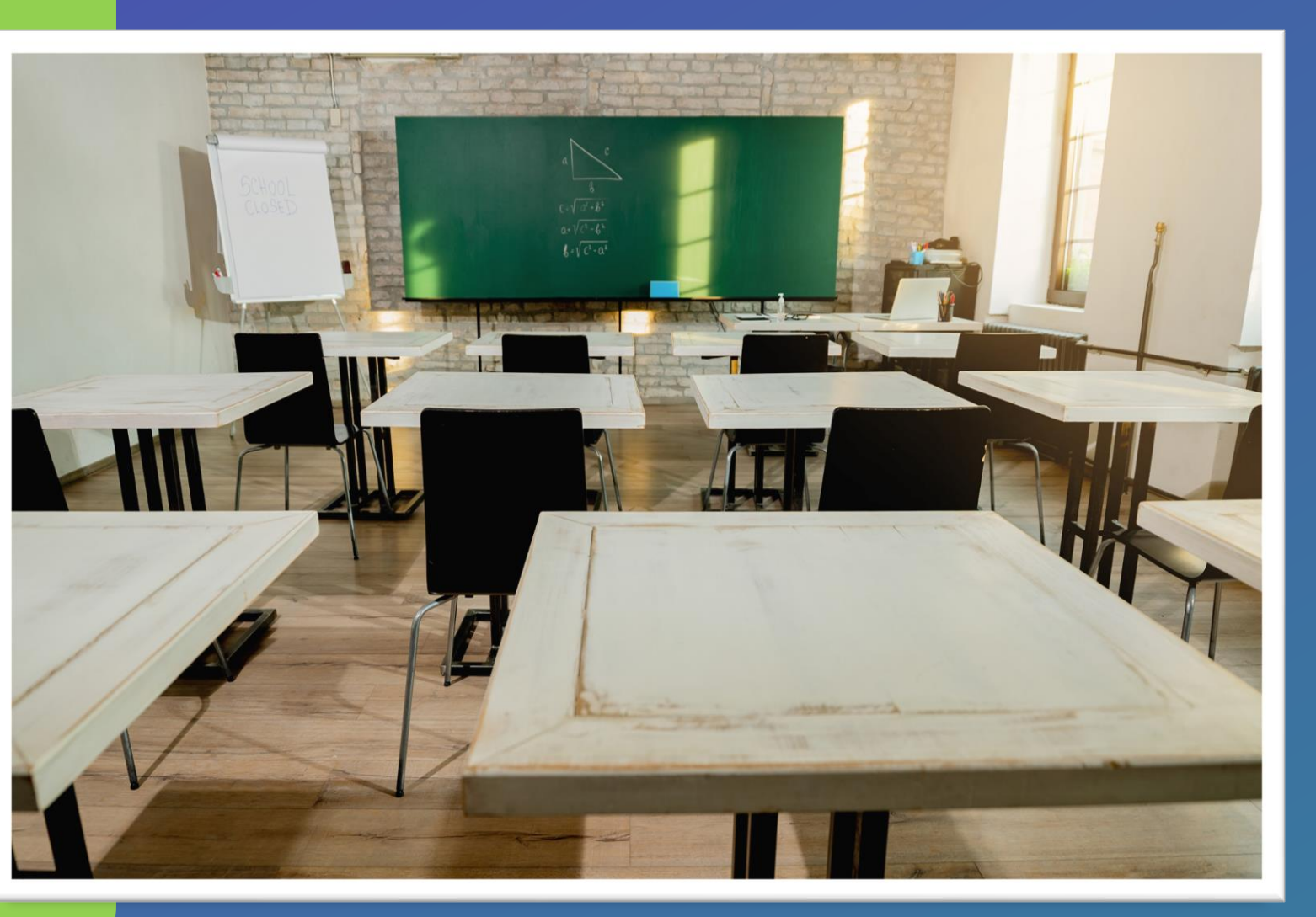

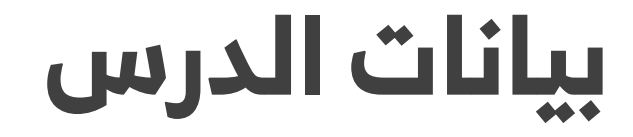

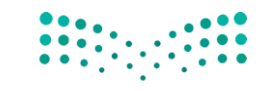

وزارة التعطيم

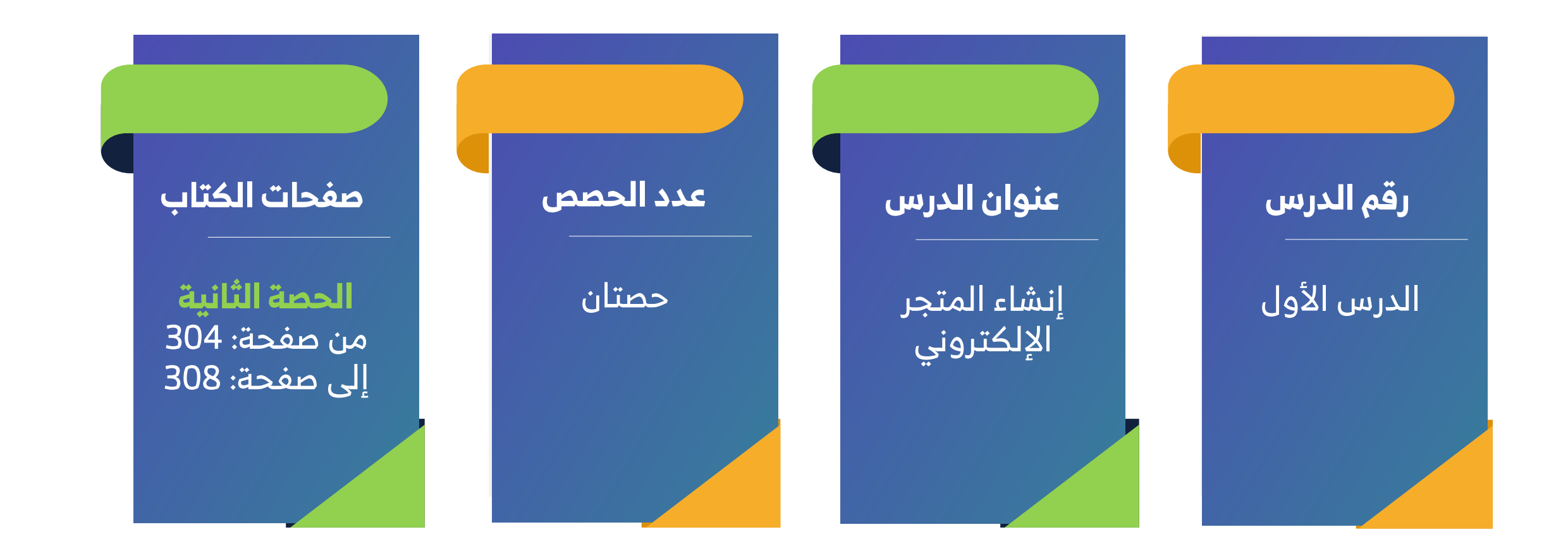

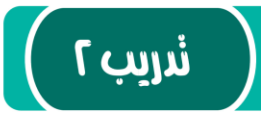

 ما المواصفات الأساسية التي يجب أن يتمتع بها أي متجر إلكتروني لجذب العملاء عبر الإنترنت؟ وما أكثرها أهمية؟ وضِّح إجابتك.

تلميح: يمكنك العثور على الإجابة في جدول "مواصفات المتجر الإلكتروني الناجح". أهم المواصفات (الذاتية) ويمكن أن تختلف حسب تفضيلات العميل واحتياجاته. ومع ذلك، فإن وجود تصميم واضح وبسيط يسمح للعميل بالتركيز على المنتجات وإمكانية البحث القوية التي تجعل من السهل العثور على المنتجات والوصول إليها، يُعَد أمرًا ضروريًا بشكل عام لأي متجر إلكتروني ناجح.

.....

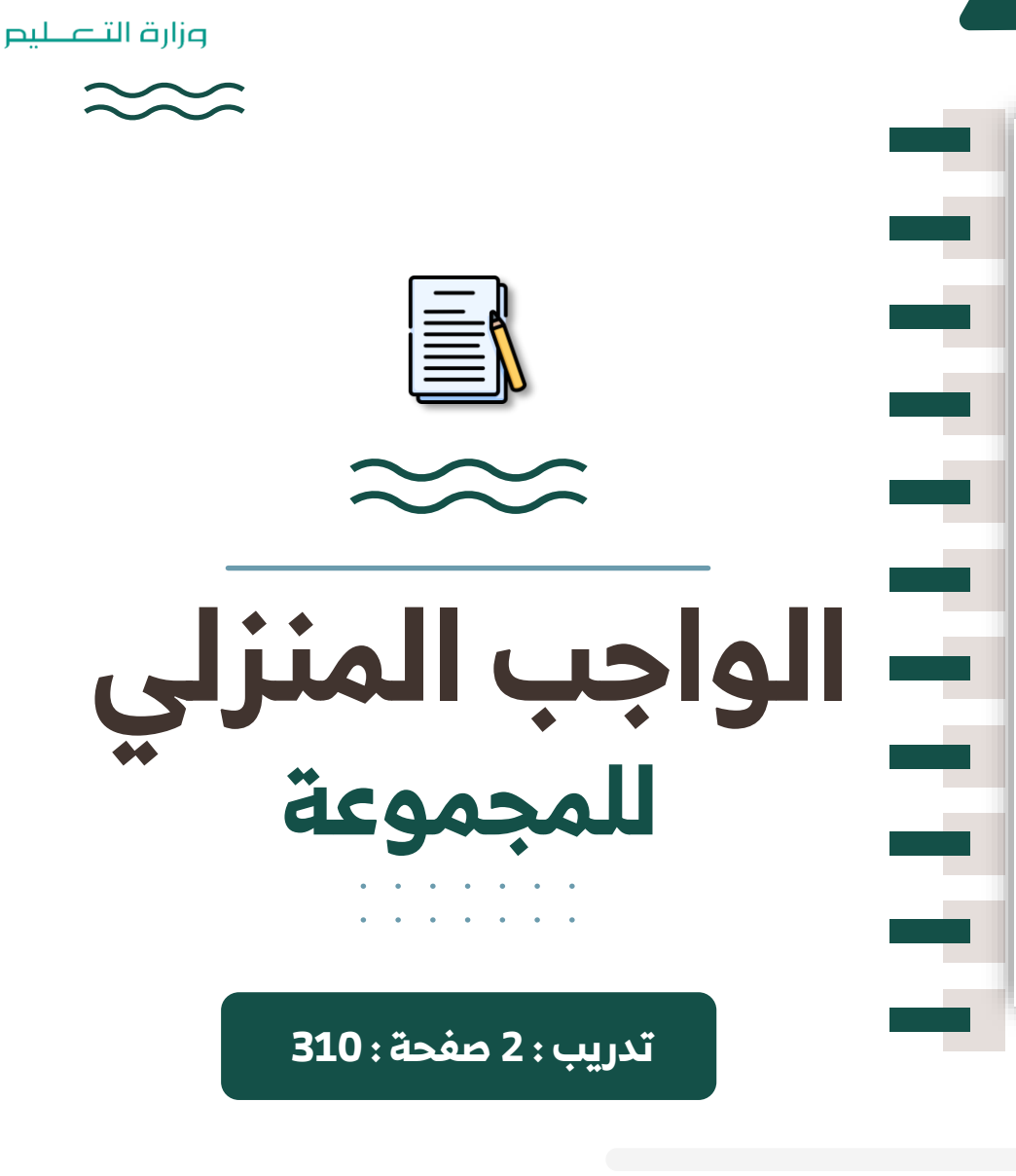

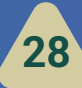

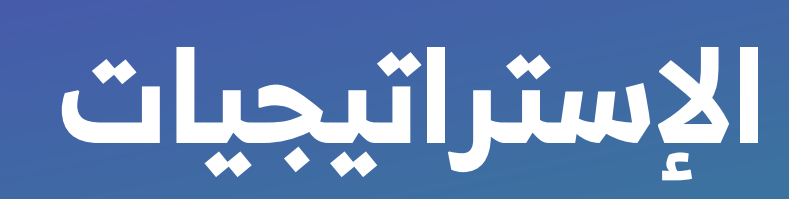

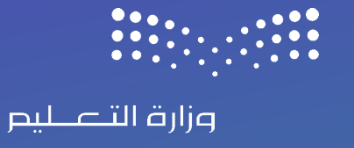

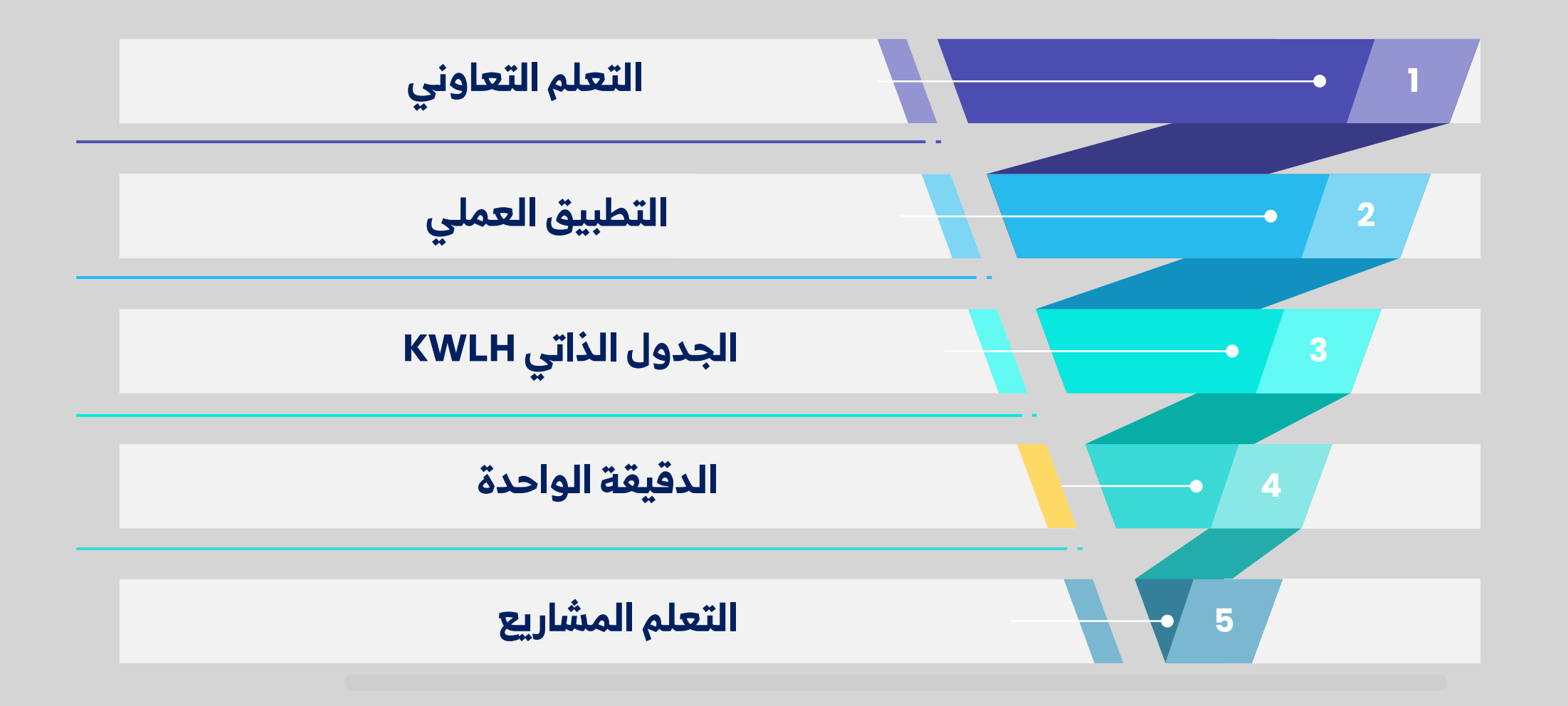

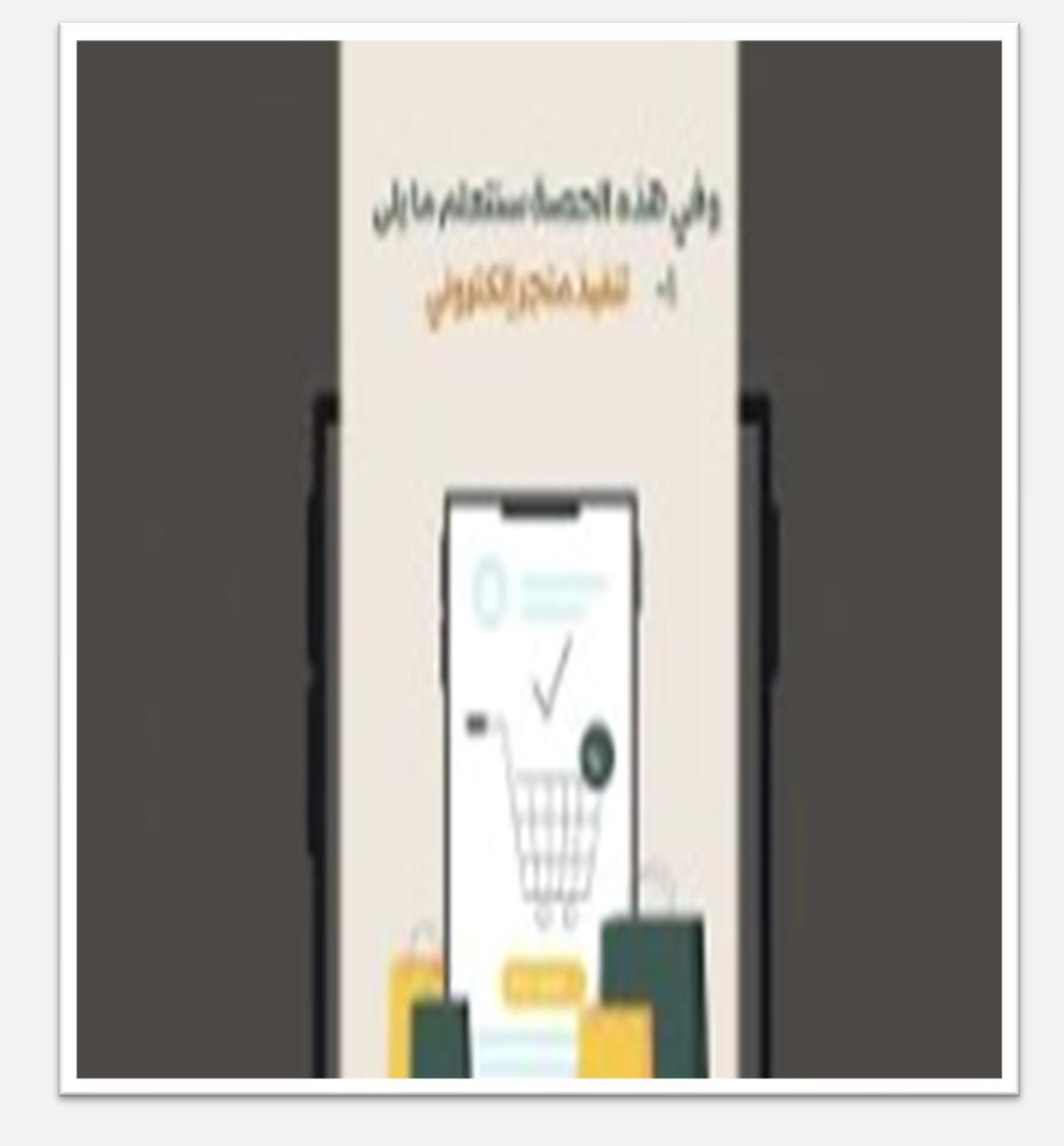

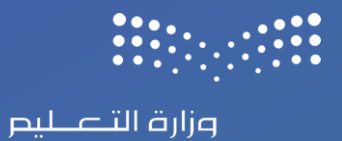

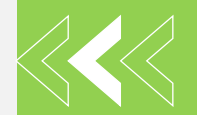

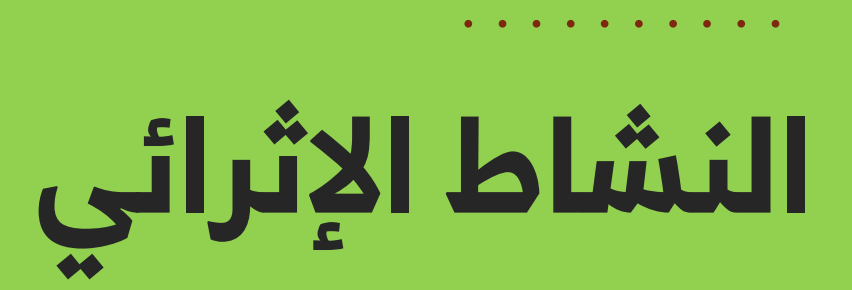

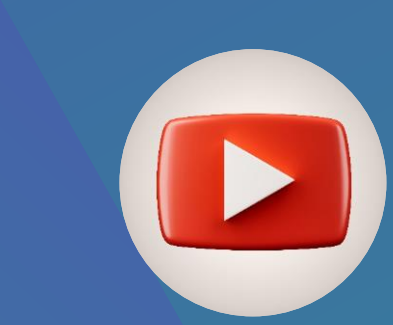

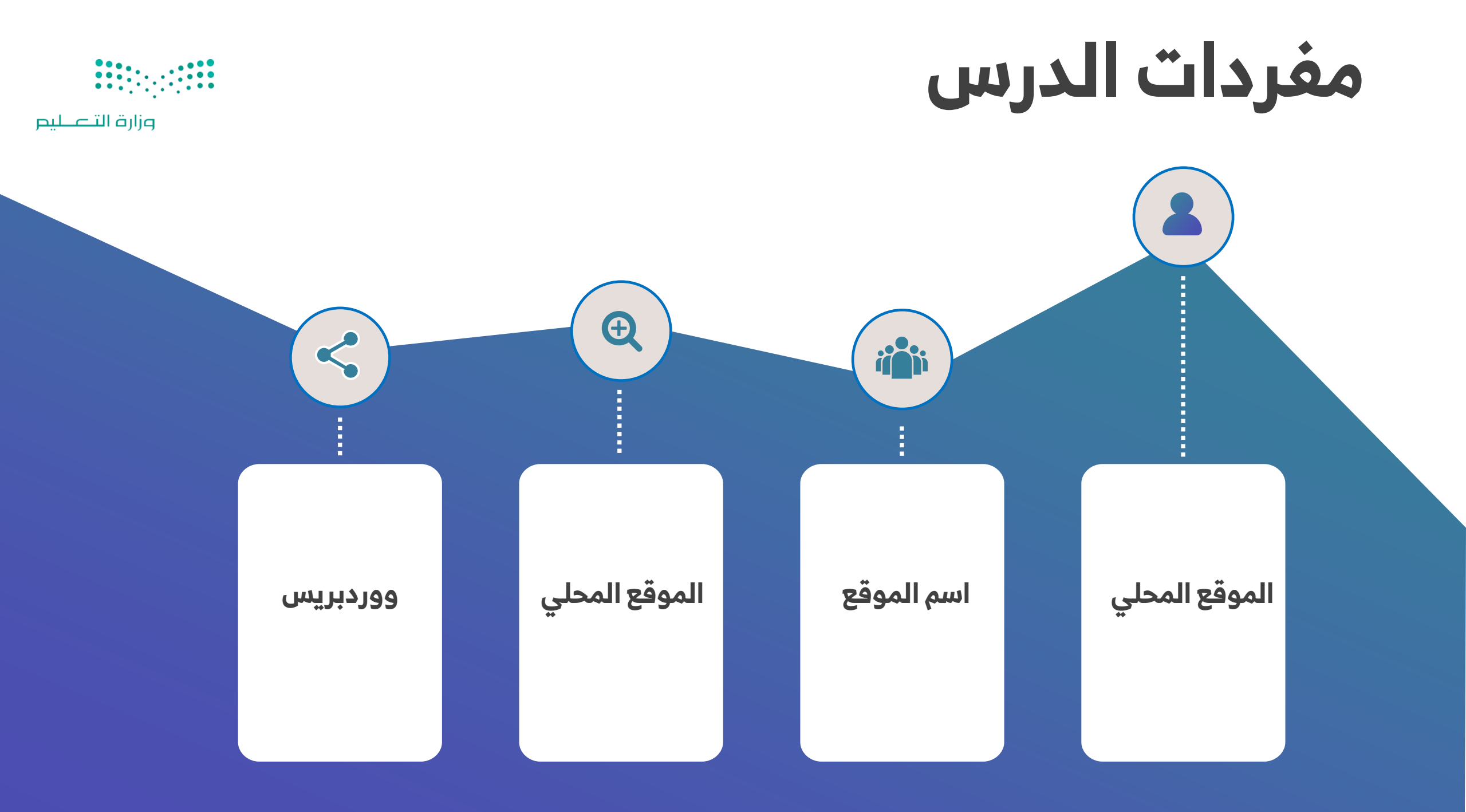

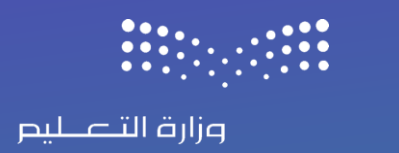

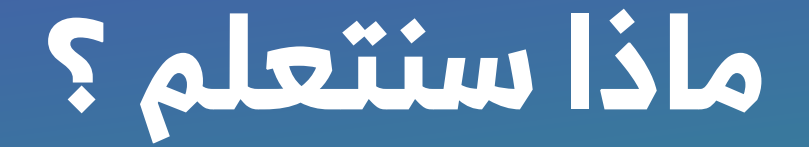

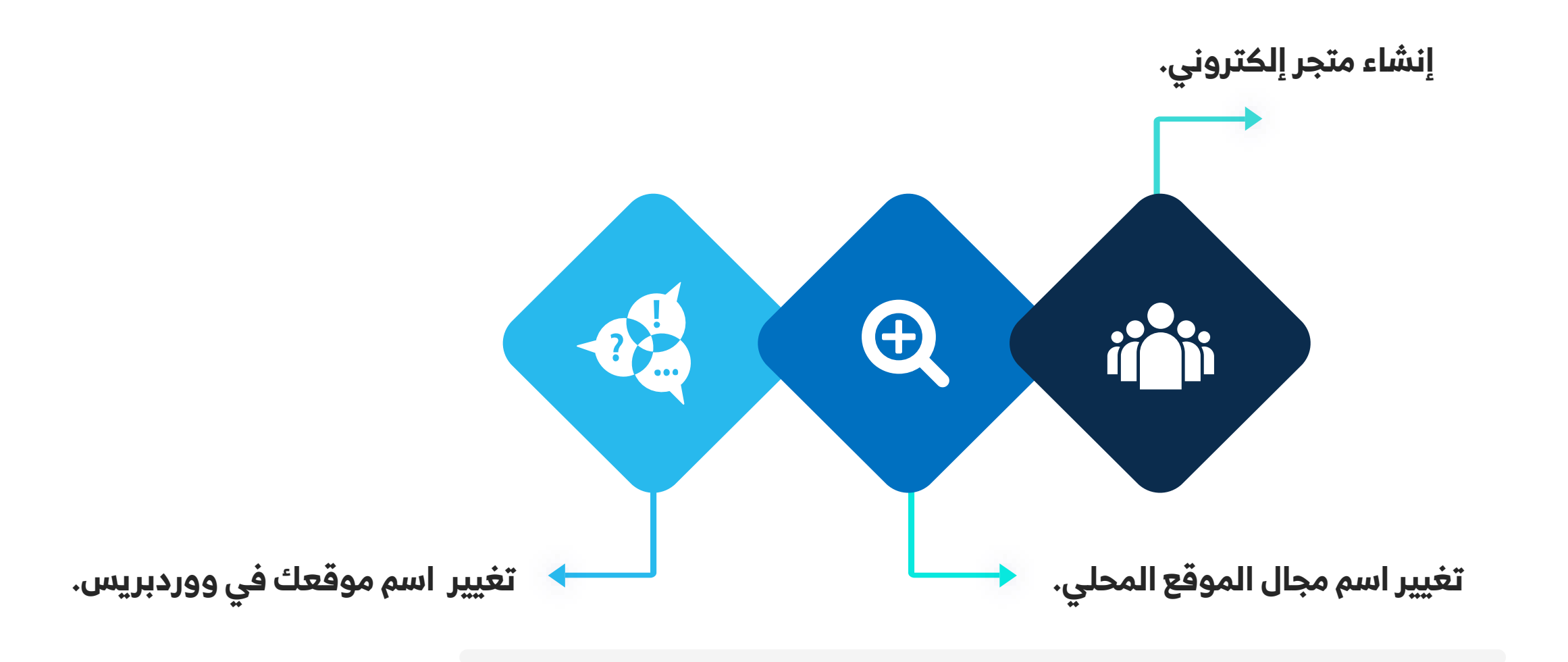

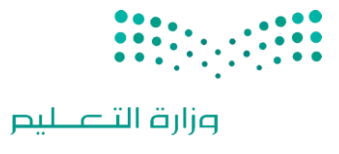

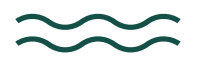

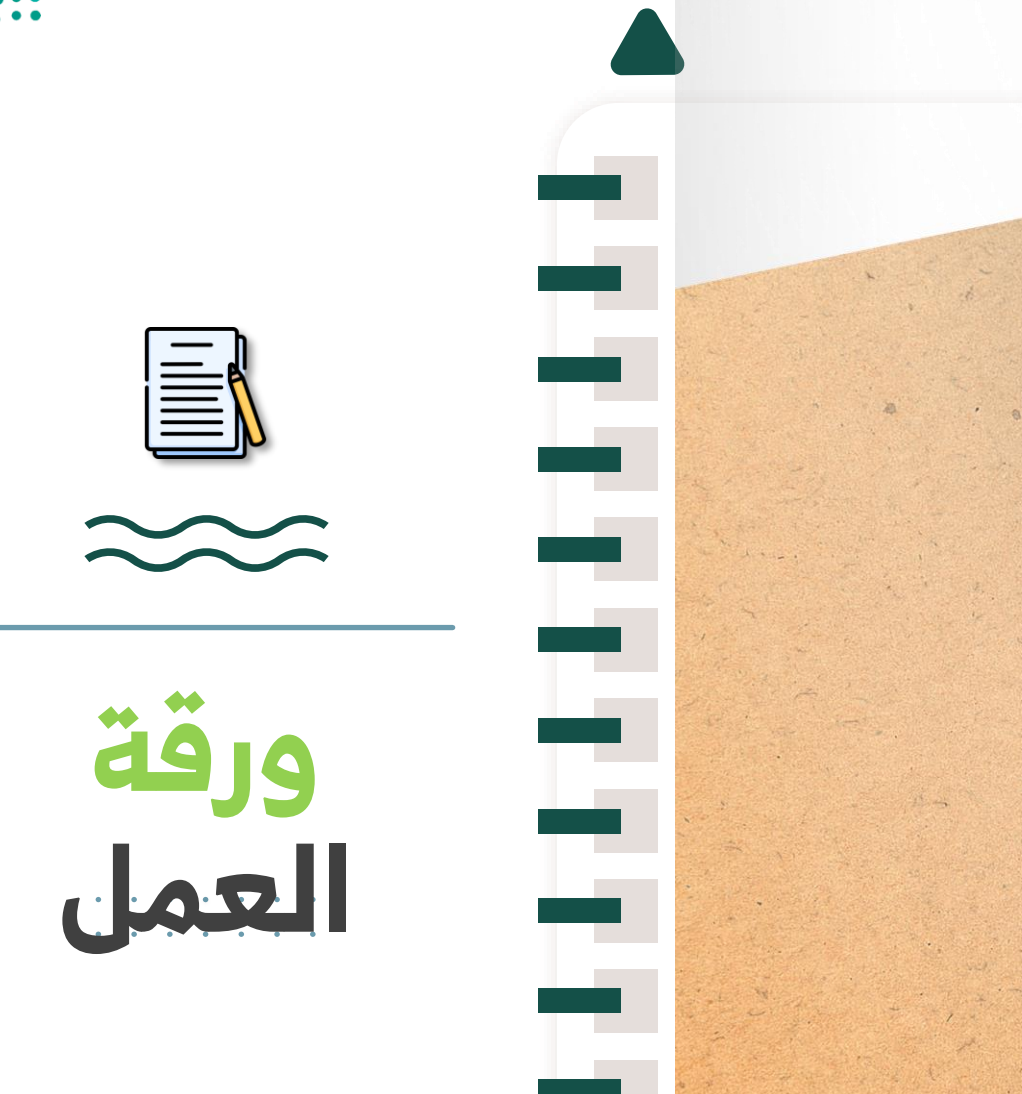

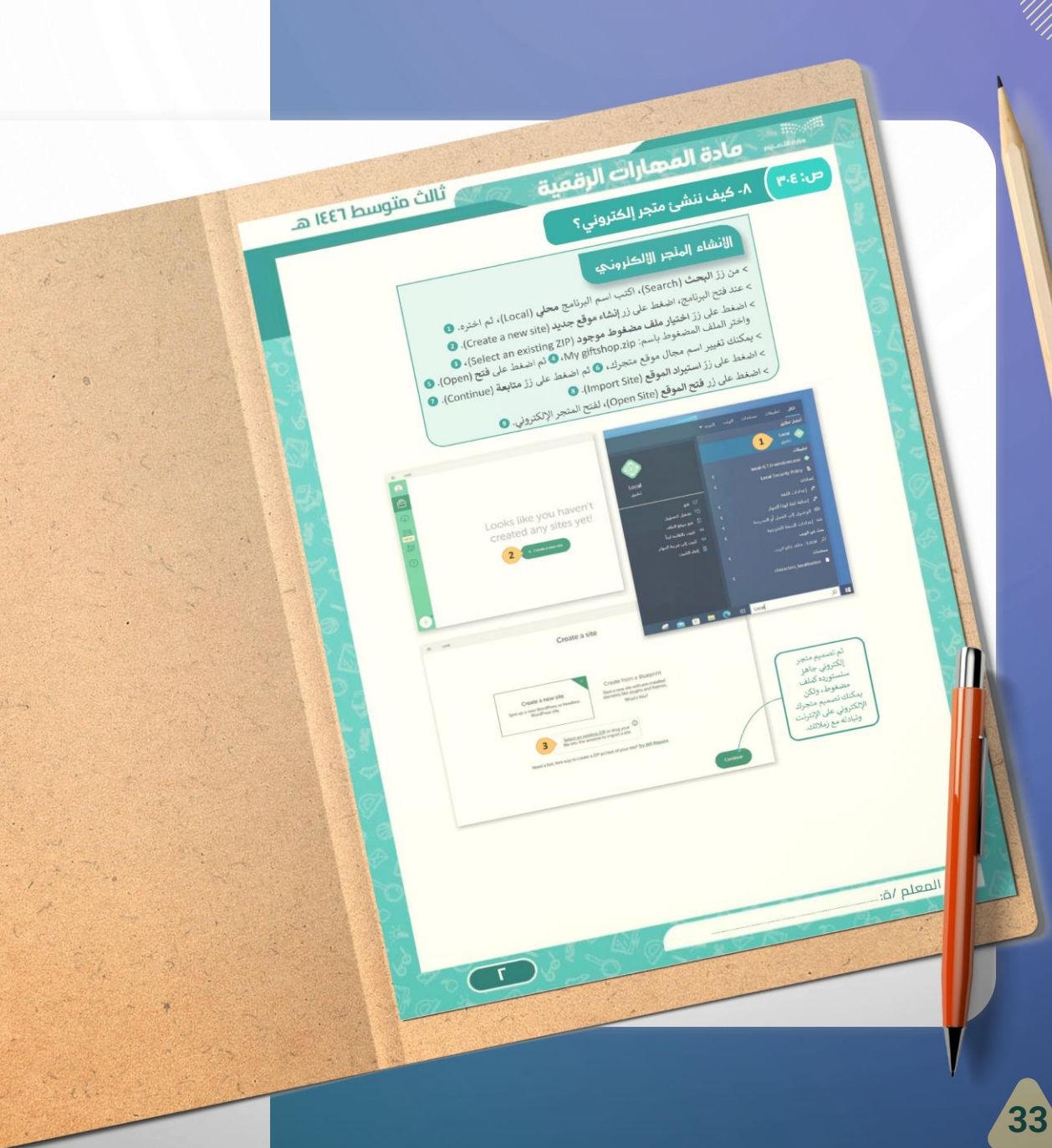

افتح الآن أداة ووردبريس المحلي وأنشئ متجرك الإلكتروني.

#### 🛶 😡 🛛 لإنشاء المتجر الالكتروني:

•O1 O1. مـن زر البحـث Search، اكتـب اسـم البرنـامج محلـي Local، ثم اختره.

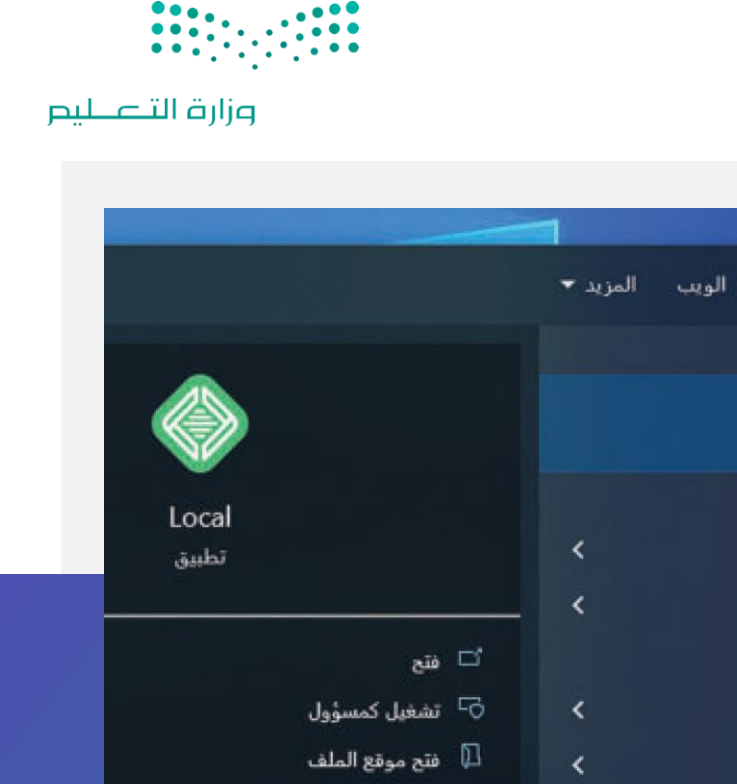

⊐ تثبيت بالقائمة ابدأ

📋 إلغاء التثبيت

🥰 🚖 💼 🧮 💽 🛱 Local

<

🖙 - تثبيت إلى شريط المهام

تطبيقات مستندات

الكل

أفضل تطابق

تطبيقات

أعدادات

Local تطبيق

local-6.7.0-windows.exe

Local Security Policy

\* إضافة لغة لهذا الجهاز

📼 إعدادات السعة التخزينية

🔎 Local - شاهد نتائج الويب

characters\_localisation

🖻 الوصول إلى العمل أو المدرسة

🖈 إعدادات اللغة

بحث في الويب

مستندات

RE

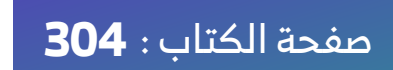

افتح الآن أداة ووردبريس المحلي وأنشئ متجرك الإلكتروني.

### 🗕 🥃 🛛 لإنشاء المتجر الالكتروني:

- O1 O. مــن زر البحـث Search، اكتــب اسـم البرنـامج محلـي Local، ثم اختره.
- O2 O2. عند فتح البرنامج، اضغط على زر إنشاء موقع جديد Create a new site.

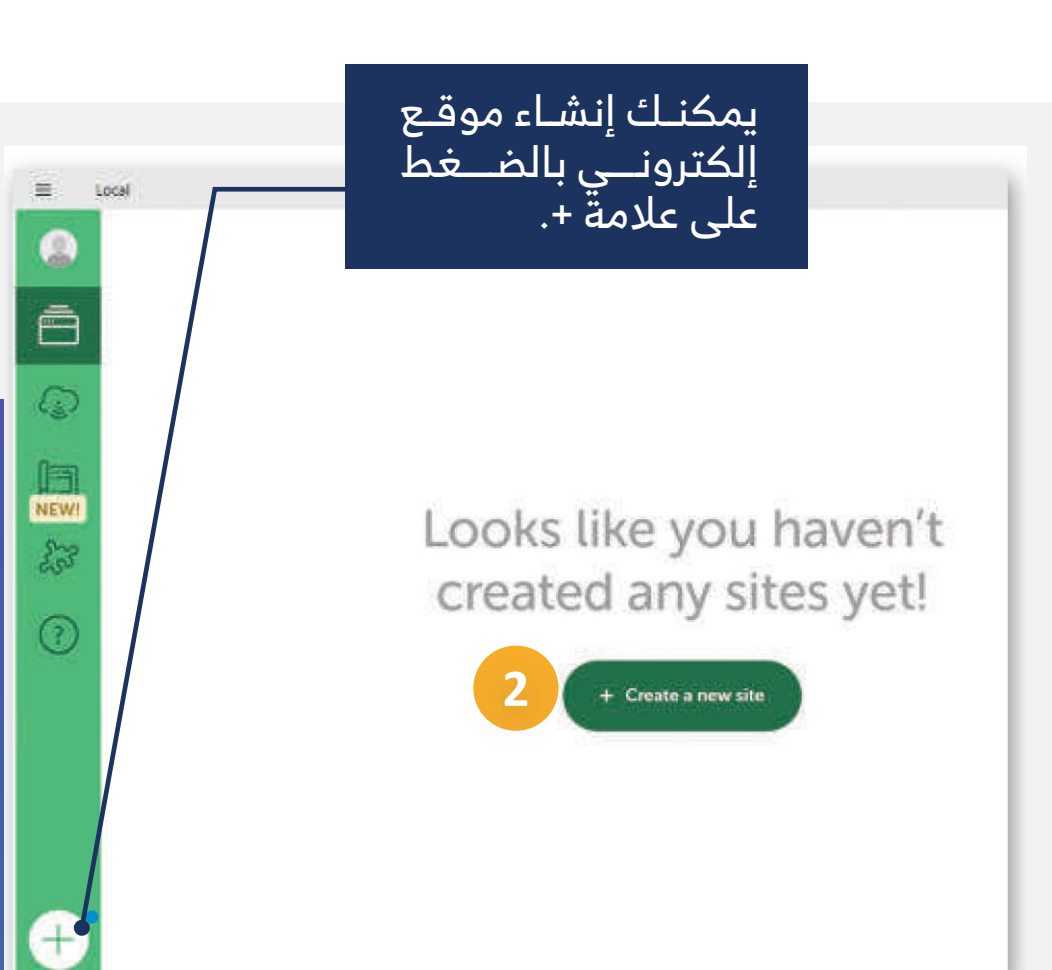

وزارة التعطيم

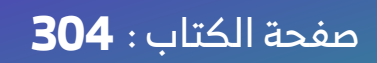

افتح الآن أداة ووردبريس المحلي وأنشئ متجرك الإلكتروني.

- 😡 لإنشاء المتجر الالكتروني:
- من زر البحث Search، اكتب اسم البرنامج محلي Local، ثم اختره. 🔿
- 📿 02. عند فتح البرنامج، اضغط على زر إنشاء موقع جديد 🛛 Create a new site.
  - 🔘 03. اضغط على زر اختيار ملف مضغوط موجود .Select an existing ZIP

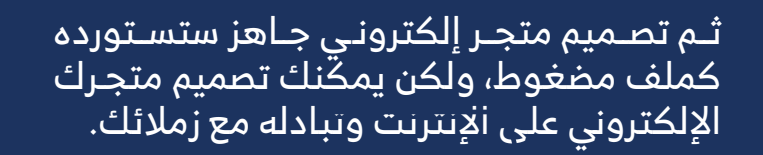

| E Local | Create a site                                                                         |                                                                                                    | - = ×<br>× |
|---------|---------------------------------------------------------------------------------------|----------------------------------------------------------------------------------------------------|------------|
|         | Create a new site<br>Spin up a new WordPress or headless<br>WordPress site.           | Create from a Blueprint<br>Start a new site with pre-installed<br>elements like plugins and themes.<br>What's this? |            |
|         | Select an existing<br>file into the window<br>Need a fast, free way to create a ZIP a | ZIP or drag your<br>w to import a site.                                                                             | Continue   |

وزارة التعطيم

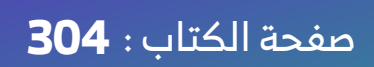

افتح الآن أداة ووردبريس المحلي وأنشئ متجرك الإلكتروني.

- 😡 لإنشاء المتجر الالكتروني: 🗔
- 👧 01. من زر البحث Search، اكتب اسم البرنامج محلي Local، ثم اختره.
- O 20. عند فتح البرنامج، اضغط على زر إنشاء موقع جديد 🛛 Create a new site.
  - O3 💽. اضغط على زر اختيار ملف مضغوط موجود .Select an existing ZIP
    - 👁 04. واختر الملف المضغوط باسم My Giftshop.zip
      - 🔿 05. اضغط علی فتح Open

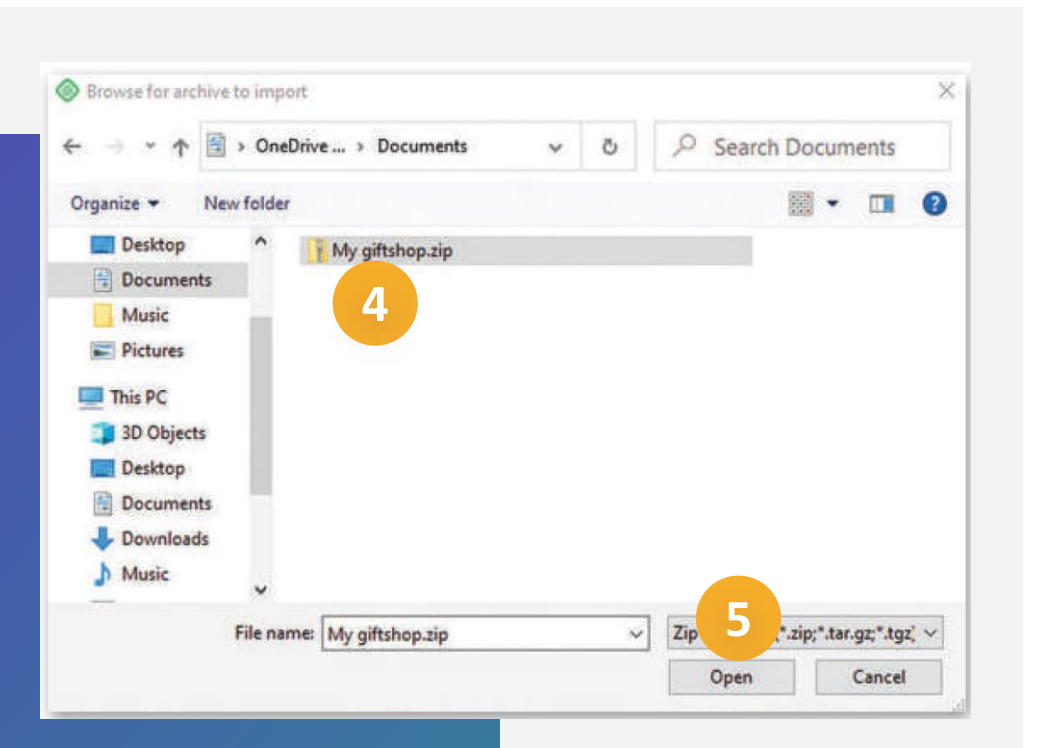

وزارة التعطيص

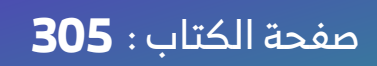

افتح الآن أداة ووردبريس المحلي وأنشئ متجرك الإلكتروني.

- ᇘ 🛛 لإنشاء المتجر الالكتروني:
- من زر البحث Search، اكتب اسم البرنامج محلي Local، ثم اختره. 🔿
- O 20. عند فتح البرنامج، اضغط على زر إنشاء موقع جديد 🛛 Create a new site.
  - Select an existing ZIP. اضغط على زر اختيار ملف مضغوط موجود .
    - My Giftshop.zip واختر الملف المضغوط باسم. 04 💽
      - open اضغط على فتح Open
    - O 06. يمكنك تغيير اسم مجال موقع متجرك،
      - 🔿 07. ثم اضغط على زر متابعة .Continue

| ــتغرق<br>ملـــف | قــــد يســـ<br>اســتيراد ال<br>بعض الوق: | م مجــال موقـع<br>لغـة الإنجليزيـة<br>ح المستخدم.         | ب أن يكـون اسـم<br>جر الإلكتروني بال<br>ريظهر في متصف |
|------------------|-------------------------------------------|-----------------------------------------------------------|-------------------------------------------------------|
| ≡ Local          |                                           |                                                           | - 0                                                   |
|                  | Impo                                      | ort site from archive                                     | ×                                                     |
|                  |                                           | Archive Source                                            |                                                       |
|                  | C:\Users\bina                             | ar\OneDrive\Documents\My giftshop.zip<br>Site information |                                                       |
|                  | Local site name                           |                                                           |                                                       |
| 6                | My giftshop                               |                                                           |                                                       |
|                  |                                           | Advanced options 🗸                                        |                                                       |
| Go back          |                                           |                                                           | Cont nue                                              |
| Con Satura sita  |                                           | (2) Sait us antibiometrical                               | 7                                                     |

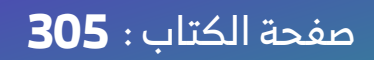

افتح الآن أداة ووردبريس المحلى وأنشئ متجرك الإلكتروني.

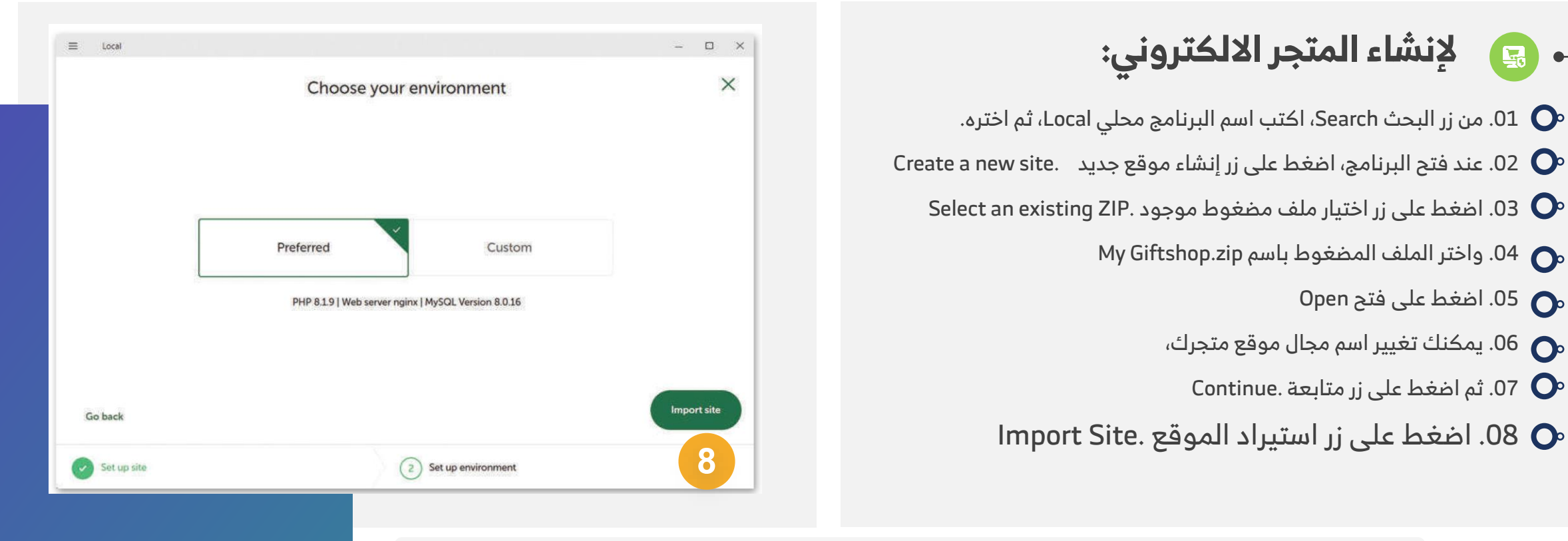

وزارة التعطيص

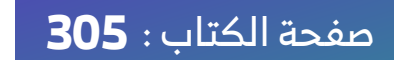

4

افتح الآن أداة ووردبريس المحلي وأنشئ متجرك الإلكتروني.

- 💿 لإنشاء المتجر الالكتروني:
- O 01. من زر البحث Search، اكتب اسم البرنامج محلي Local، ثم اختره.
- O 20. عند فتح البرنامج، اضغط على زر إنشاء موقع جديد 🛛 Create a new site.
  - Select an existing ZIP. اضغط على زر اختيار ملف مضغوط موجود .03 📀
    - My Giftshop.zip واختر الملف المضغوط باسم. 04 💽
      - 🔿 05. اضغط علی فتح Open
      - م 06. يمكنك تغيير اسم مجال موقع متجرك،
        - O 07. ثم اضغط على زر متابعة .Continue
      - 08 💽 اضغط على زر استيراد الموقع .Import Site،
- 📀 09. اضغط على زر فتح الموقع Open Site، لفتح المتجر الإلكتروني.،

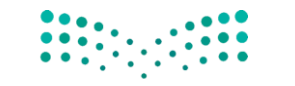

وزارة التعطيص

كمـا تمـت الإشـارة سـابقا، يتطلـب إنشـاء متجرإلكترونـي وجـود موقـع إلكتروني باسم مجال Domain Name فريد، ويجب أن يكون من السهل تذكر هذا الاسم، وأن يتوافق مع محتوى متجرك الإلكتروني لكي يتمكن الأشخاص من العثور عليه بسهولة عبر الإنترنت.

|      | Local sites 🕓 | My gifts          | hon                         | e 📕 |
|------|---------------|-------------------|-----------------------------|-----|
| Ē    | My giftshop   | Govo site folder  | De Open site shell          | ua  |
| ٩    |               | Overview Databa   | se Tools                    | ite |
| æ,   |               | Site domain       | my-giftshop.local Change    |     |
| NEW! |               | SSL               | my-giftshop.local.crt Trust |     |
| C30  |               | Web server        | nginx 🗸                     |     |
| ?    |               | PHP version       | 81.9 🗸 Details 🖉            |     |
|      |               | Database          | MySQL 8.0.16                |     |
|      |               | One-click admin   | Select admin 🛩 🛈            |     |
|      |               | WordPress version | 611                         |     |
|      |               | Multisite         | No                          |     |
|      |               | Xdebug            | 💿 ont 🚯 Details 🖉           |     |

#### صفحة الكتاب : **306**

#### تغيير اسم مجال الموقع في ووردبريس المحلي

عنـد اسـتيراد الملـف المضـغوط My\_giftshop.zipيمكنـك تغييـر اسـم مجـال الموقـع المحلي Local Siteواستخدام الاسـم الـذي تفضله، كمـا يمكنـك تغييـره بعـد اسـتيراد الملف من خلال زر الإعدادات .Settings

- ، 😡 🛛 لتغيير اسم مجال الموقع المحلي:
  - 🔿 01. حدد الموقع الذي تريد تغيير اسم مجاله.
- 👁 02. اضغط على زر الإعدادات Settingsلهذا الموقع.
- ⊙ 03. اضـغط علـى إعـادة تسـمية Rename، واكتـب اسـما جديدا لمجال موقع متجرك.

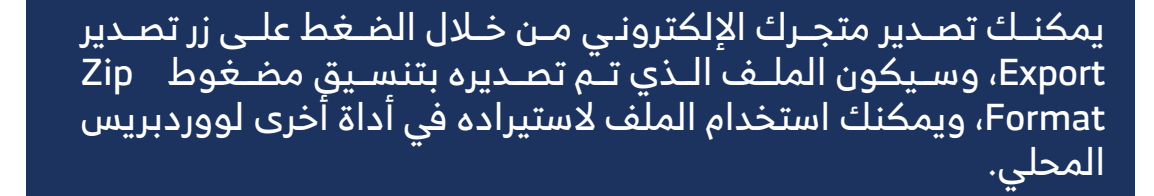

وزارة التعطيم

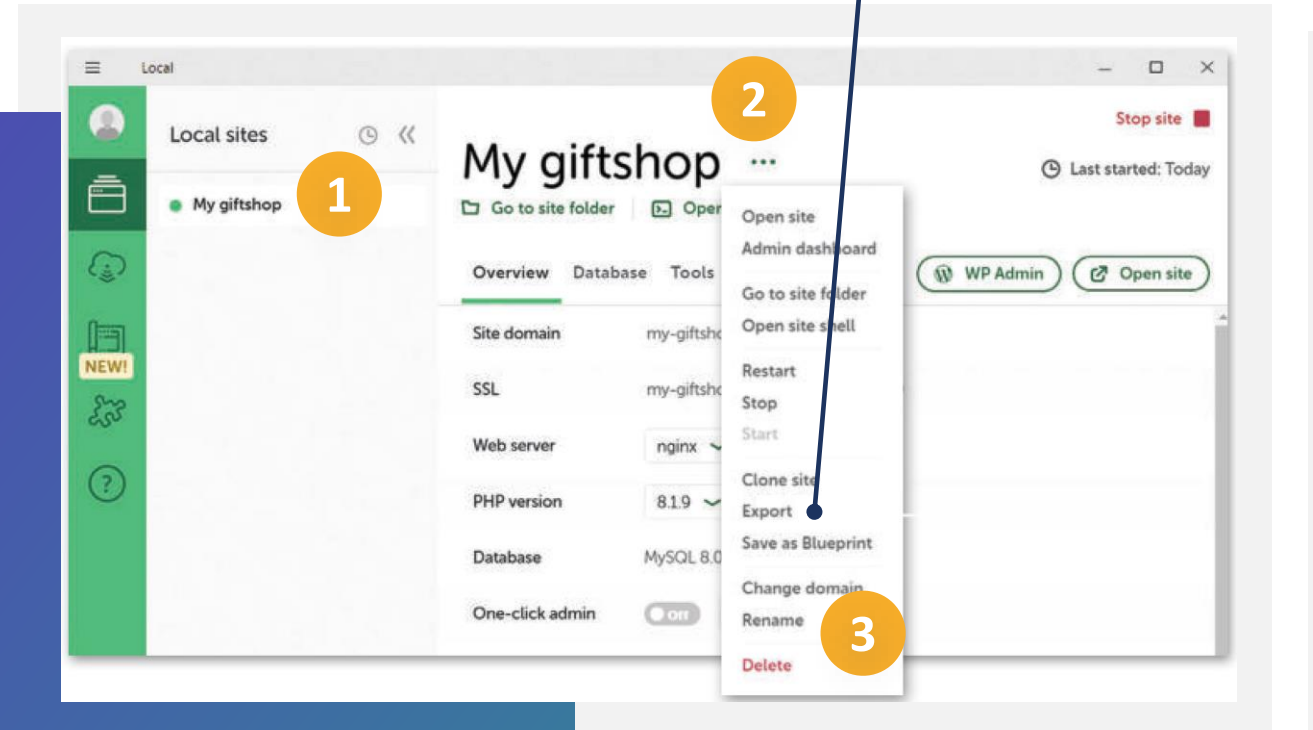

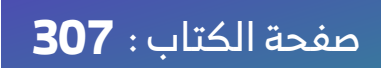

#### تغيير اسم مجال الموقع في ووردبريس المحلي

عنـد اسـتيراد الملـف المضـغوط My\_giftshop.zip يمكنـك تغييـر اسـم مجـال الموقـع المحلي Local Siteواستخدام الاسـم الـذي تفضله، كمـا يمكنـك تغييـره بعـد اسـتيراد الملف من خلال زر الإعدادات .Settings

#### 🥃 🛛 لتغيير اسم مجال الموقع المحلي:

- 01 💽 ددد الموقع الذي تريد تغيير اسم مجاله.
- 💽 02. اضغط على زر الإعدادات Settingsلهذا الموقع.
- O3. اضغط على إعادة تسمية Rename، واكتب اسما جديدا لمجال موقع متجرك.
  - ⊙ 04. أدخل الاسم الجديد الذي تريده لمجال الموقع
- O5 ℃. ثم اضغط على زر اعادة تسمية مجال موقع متجرك Rename site.

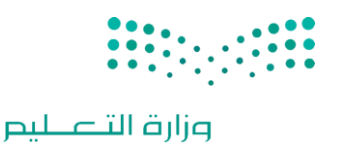

يفضــل تســمية مجــال المتجــر باسـمك باللغـة الإنجليزيـة حتـى تستطيع التعرف على متجرك في الدرس القادم.

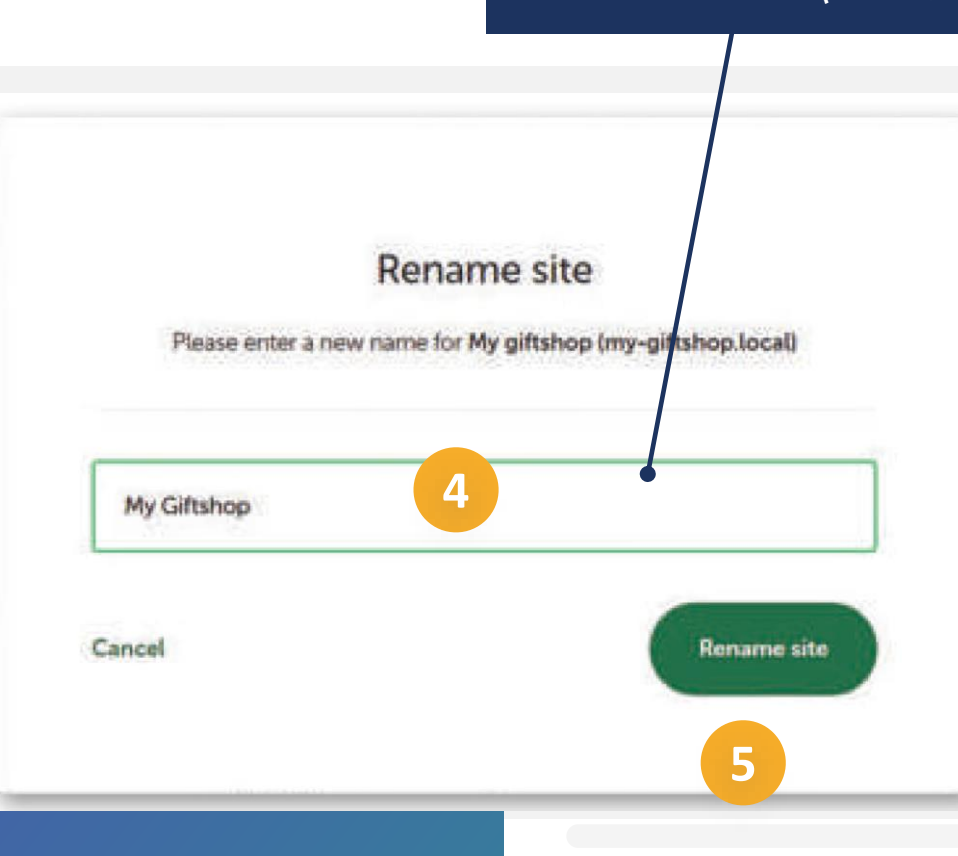

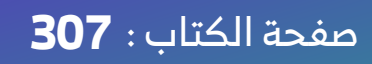

#### تغيير اسم مجال الموقع في ووردبريس المحلي

عنـد اسـتيراد الملـف المضـغوط My\_giftshop.zipيمكنـك تغييـر اسـم مجـال الموقـع المحلي Local Siteواستخدام الاسـم الـذي تفضـله، كمـا يمكنـك تغييـره بعـد اسـتيراد الملف من خلال زر الإعدادات .Settings

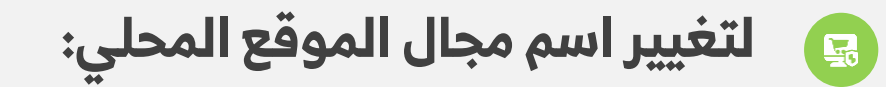

- 🗛 01. حدد الموقع الذي تريد تغيير اسم مجاله.
- 👧 02. اضغط على زر الإعدادات Settingsلهذا الموقع.
- م 03. اضغط على إعادة تسمية Rename، واكتب اسما جديدا لمجال موقع متجرك.
  - 04 💽 . أدخل الاسم الجديد الذي تريده لمجال الموقع
  - م O5. ثم اضغط على زر اعادة تسمية مجال موقع متجرك .Rename site
- O 06. سـيتم عـرض اسـم المجـال الجديـد فـي ووردبـريس المحلي لموقع متجرك.

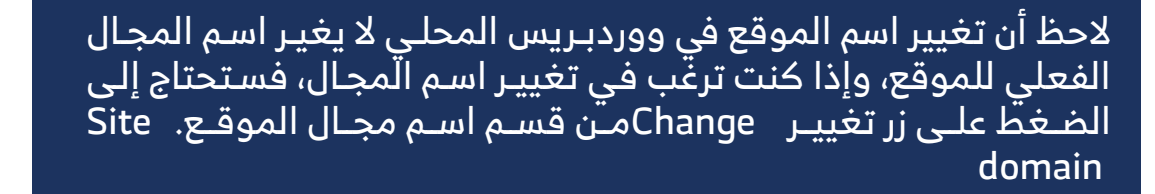

وزارة التعطيم

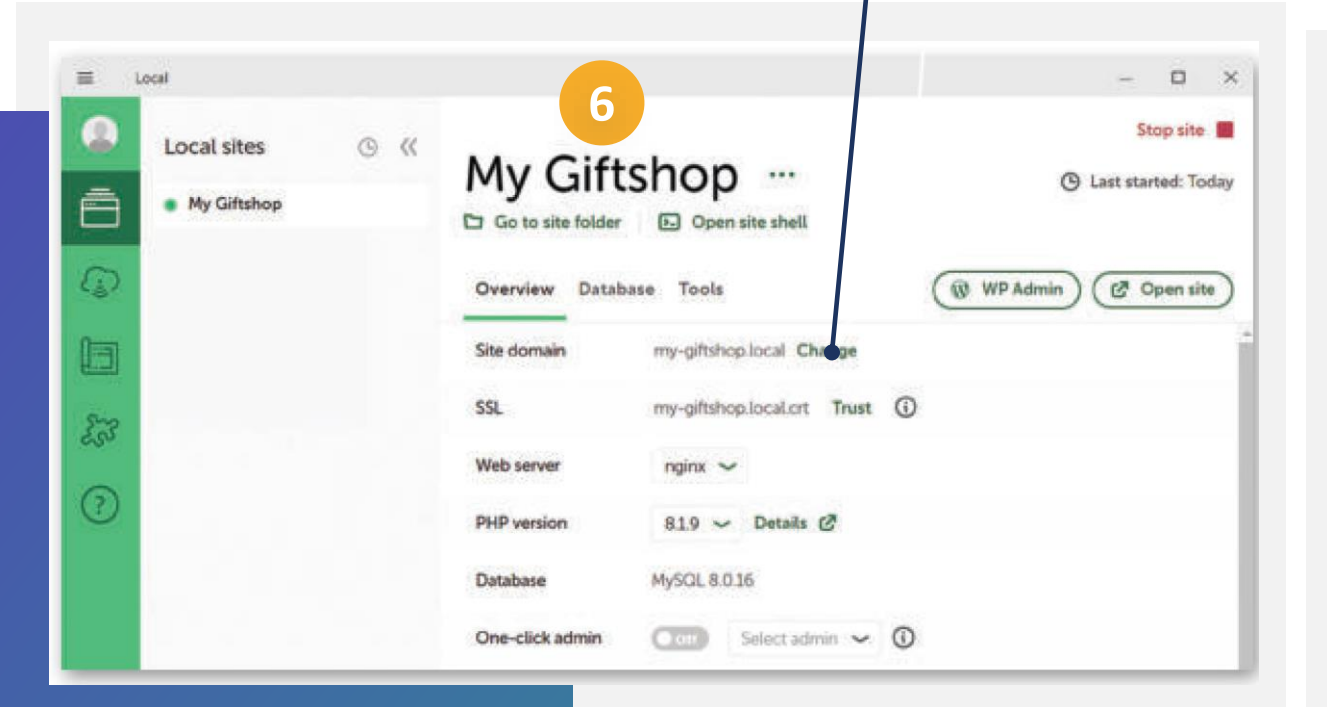

صفحة الكتاب : **307** 

لا يؤدي تغيير اسم مجال متجرك في ووردبريس المحلي إلى تغيير اسم الموقع في ووردبريس.

- ، 😡 🛛 لتغيير اسم موقعك في ووردبريس:
- WP اضغط على زر مسؤول لوحة تحكم ووردبريس WP Admin لفتح لوحة تحكم المسؤول.

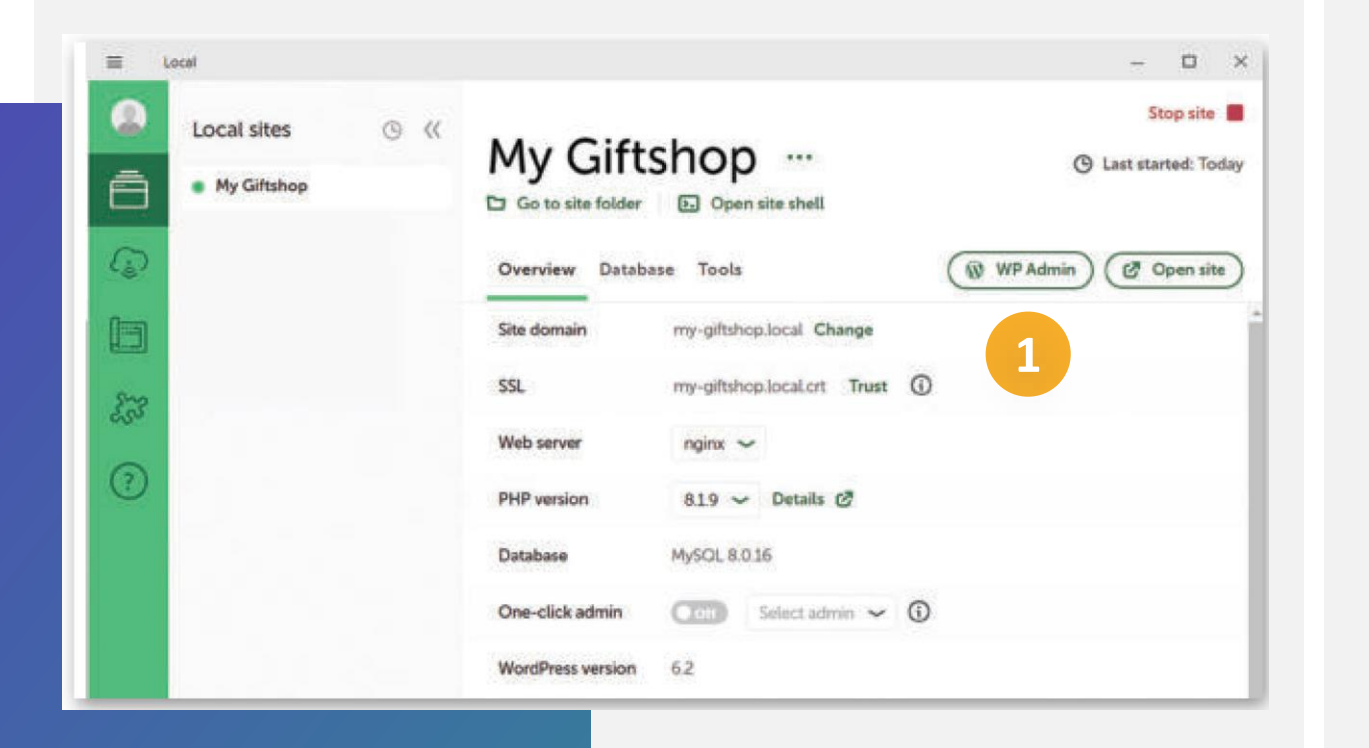

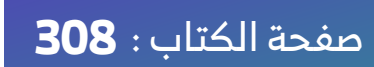

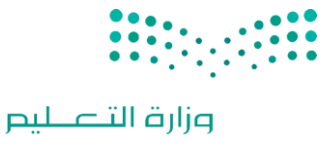

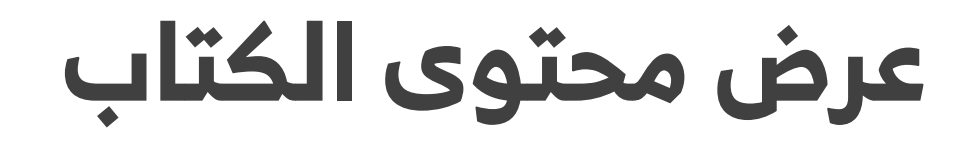

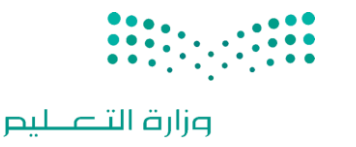

#### لا يؤدي تغيير اسم مجال متجرك في ووردبريس المحلي إلى تغيير اسم الموقع في ووردبريس.

- ، 😡 🛛 لتغيير اسم موقعك في ووردبريس:
- O1 O1. اضغط على زر مسؤول لوحة تحكم ووردبريس WP Admin لفتح لوحة تحكم المسؤول.
- O 20. في النافذة التي تظهر، أدخل اسم المستخدم وكلمة المرور،
  - O 03. ثم اضغط على زر دخول Log In.

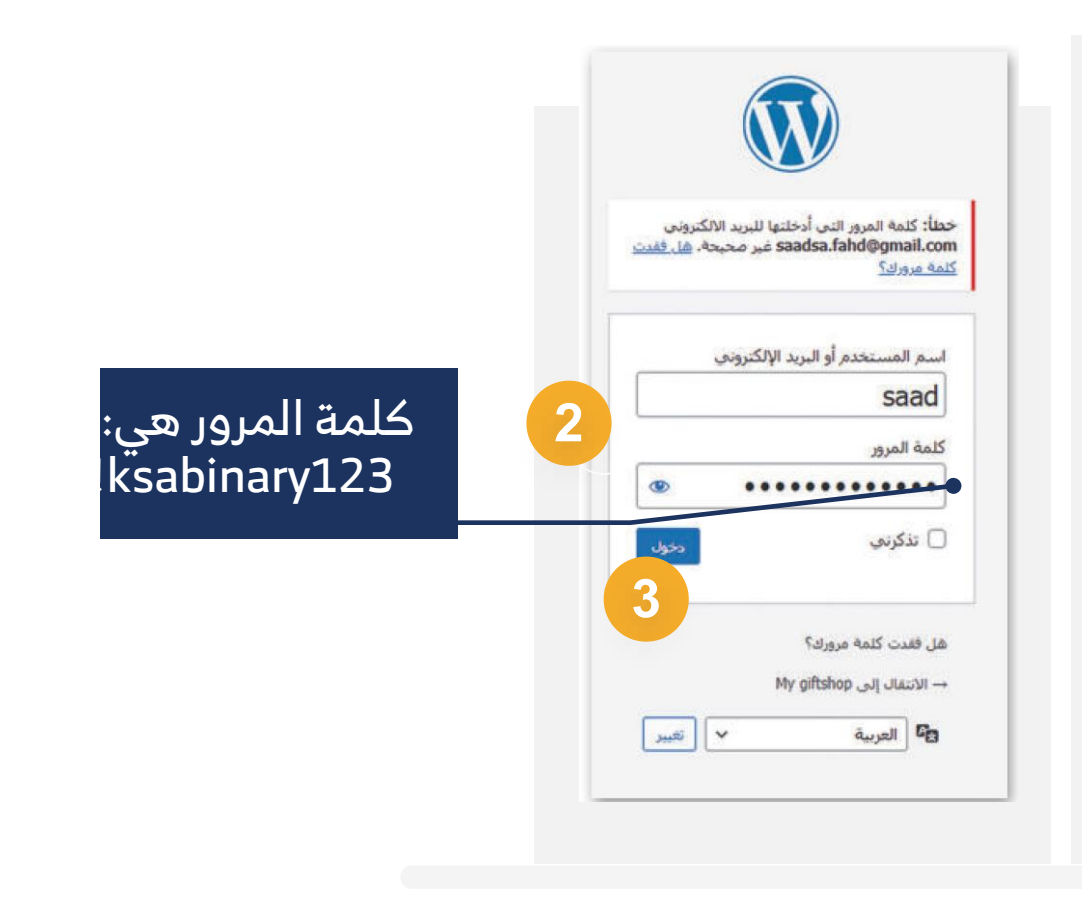

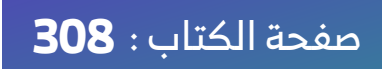

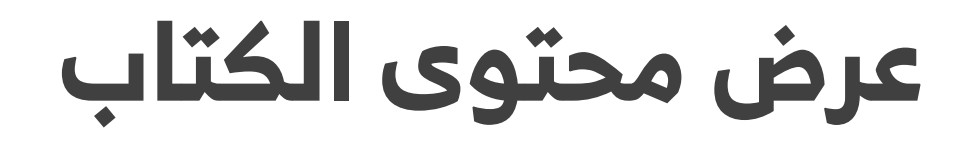

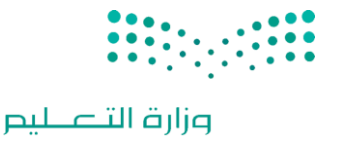

#### لا يؤدي تغيير اسم مجال متجرك في ووردبريس المحلي إلى تغيير اسم الموقع في ووردبريس.

#### 🔜 🛛 لتغيير اسم موقعك في ووردبريس:

- م 01. اضغط على زر مسؤول لوحة تحكم ووردبريس WP Admin لفتح لوحة تحكم المسؤول.
  - ဝ 02. في النافذة التي تظهر، أدخل اسم المستخدم وكلمة المرور،
    - 03 Ο. ثم اضغط على زر دخول Log In.
  - O4 O₀. اضغط على الإعدادات Settings من القائمة اليمنى
    - O 05. ثم حدد عام.General

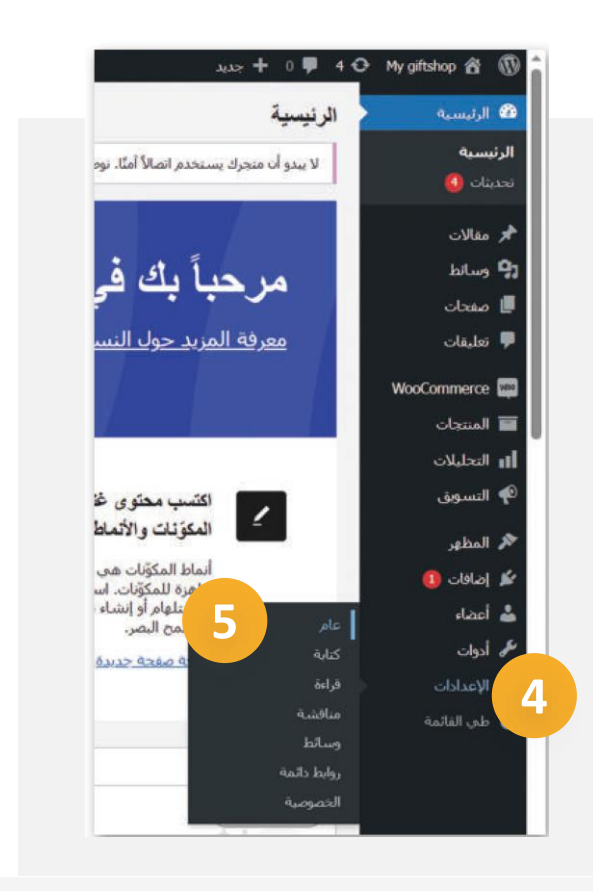

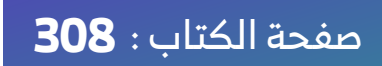

لا يؤدي تغيير اسم مجال متجرك في ووردبريس المحلي إلى تغيير اسم الموقع في ووردبريس.

- لتغيير اسم موقعك في ووردبريس:
- م 10. اضغط على زر مسؤول لوحة تحكم ووردبريس WP Admin لفتح لوحة تحكم المسؤول.
  - 02 O2. في النافذة التي تظهر، أدخل اسم المستخدم وكلمة المرور، O2
    - Co 10. ثم اضغط على زر دخول Log In. 03 📀
    - من القائمة اليمنى Settings من القائمة اليمنى 🔿
      - Ο 05. ثم حدد عام.General
- 📀 06. في حقل اسم الموقع Site Title، حدث اسم موقعـك إلى الاسم الذي تريده.
- 💽 07. اضـغط علـى زر حفـظ التغييـرات Save changes أسـفل الصفحة.

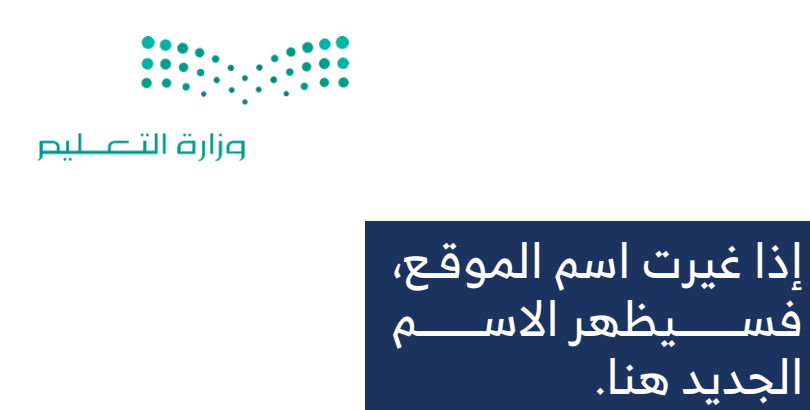

| سية إعدادات عامة<br>ات<br>الما الموقع My giftshop 6 6<br>اسم الموقع<br>عات سطر الوصف موقع ووردبريس عربي آخر<br>هات الموقع. | My girtshop 🧌          | 🕁 🗭 🥊 0 🕂 جدید |                                           |
|----------------------------------------------------------------------------------------------------|------------------------|----------------|-------------------------------------------|
| لات<br>اندا<br>حات سطر الوصف موقع ووردبريس عربي آخر<br>هات بدة فصيرة عن الموفع.                                            | يسية                   | إعدادات عامة   |                                           |
| عات سطر الوصف موقع وورديريس عربي آخر<br>هات بكلمات فليله، أكتب تبدة فصيرة عن الموفع.                                       | لات<br>انط             | اسم الموقع     | 6 My giftshop                             |
| قات بكلمات فليله، أكتب تبدة فصيرة عن الموفع.                                                                               | حات                    | سطر الوصف      | موقع ووردبریس عربی آخر                    |
|                                                                                                    | بقات                   |                | بكلمات فليلة، أكتب تبدَة قصيرة عن الموفع. |
|                                                                                                    | ئط                     |                |                                           |
| ل دائمة حفظ التغييرات 7                                                                                                    | ئط<br>ا دائمة          | حفظ التغي      | یرات 7                                    |
| ل دائمة حفظ التغييرات 7<br>يوصية                                                                                           | ئط<br>ا دائمة<br>سوصية | حفظ التغي      | يرات 7                                    |

الجديد هنا.

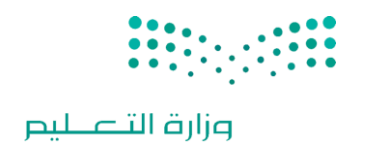

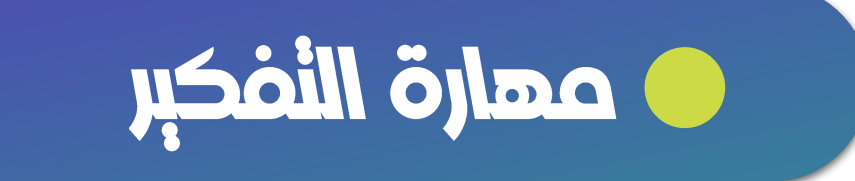

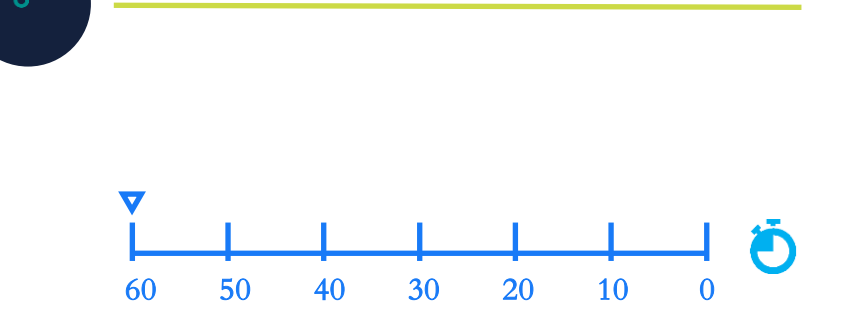

الإلكتروني؟

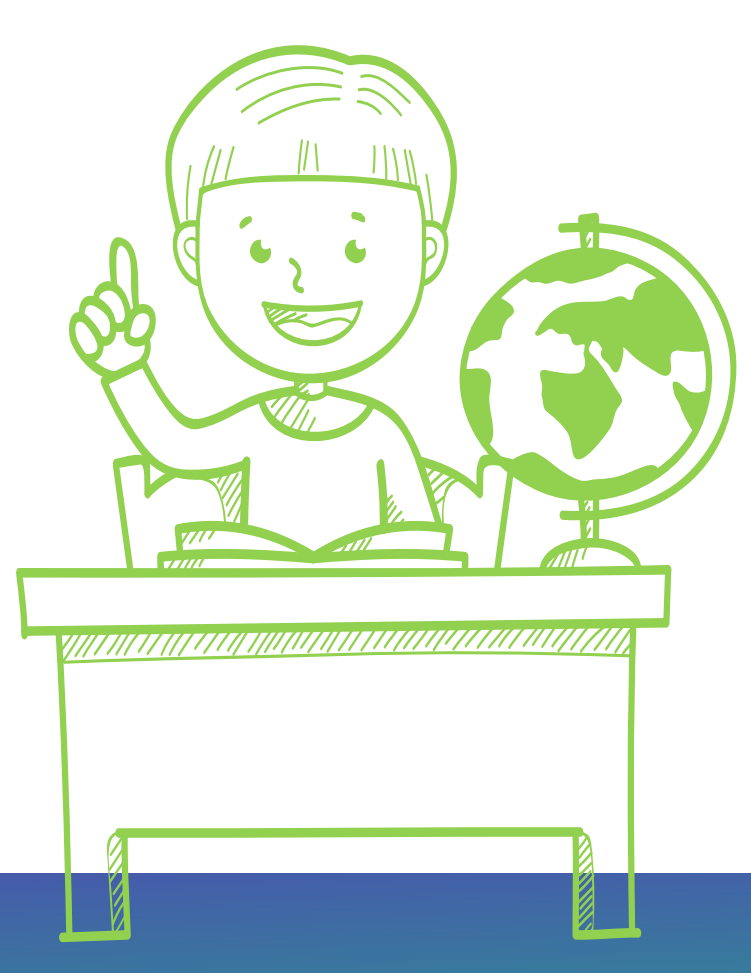

#### ۸- کیف ننشئ متجر إلکترونی؟ ص: ٤٠٣

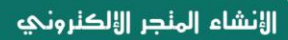

> من زرّ البحث (Search)، اكتب اسم البرنامج محلى (Local)، ثم اختره. 1 > عند فتح البرنامج، اضغط على زر إنشاء موقع جديد (Create a new site). 2 > اضغط على زرّ اختيار ملف مضغوط موجود (Select an existing ZIP)، (3 واختر الملف المضغوط باسم: My giftshop.zip، ( ) ثم اضغط على فتح (Open). ( > يمكنك تغيير اسم مجال موقع متجرك، 6 ثم اضغط على زرّ متابعة (Continue). 🔽 > اضغط على زرّ استيراد الموقع (Import Site). (8) > اضغط على زر فتح الموقع (Open Site)، لفتح المتجر الإلكتروني. (9

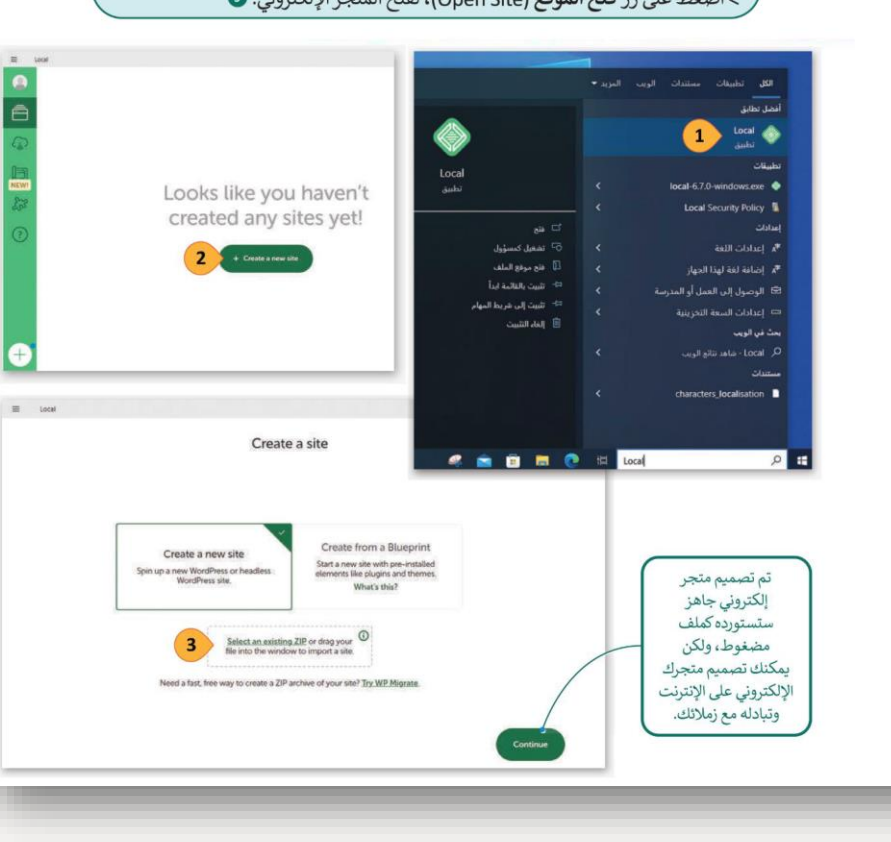

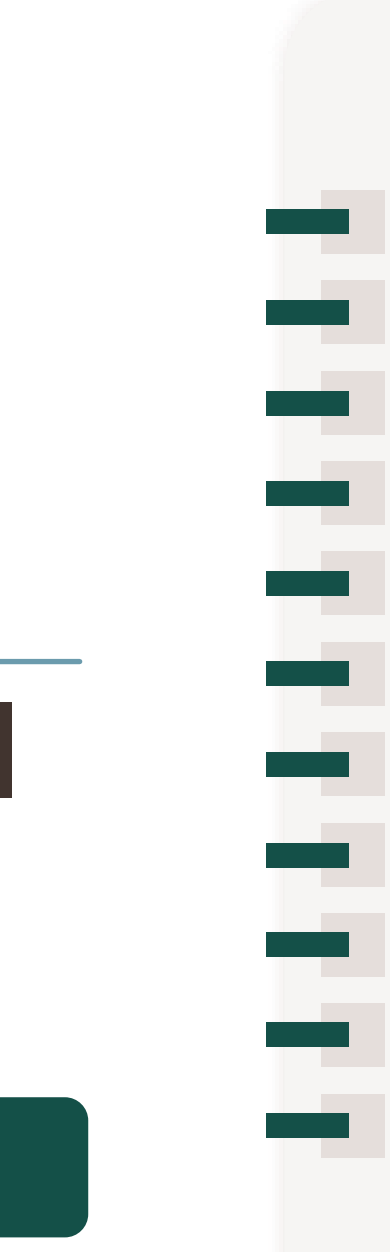

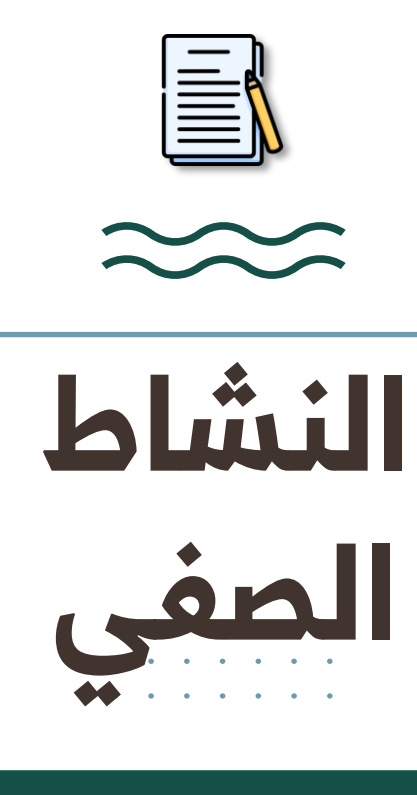

وزارة التعطيم

من صفحة : 304 إلى صفحة : 308

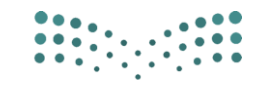

#### وزارة التعطيم

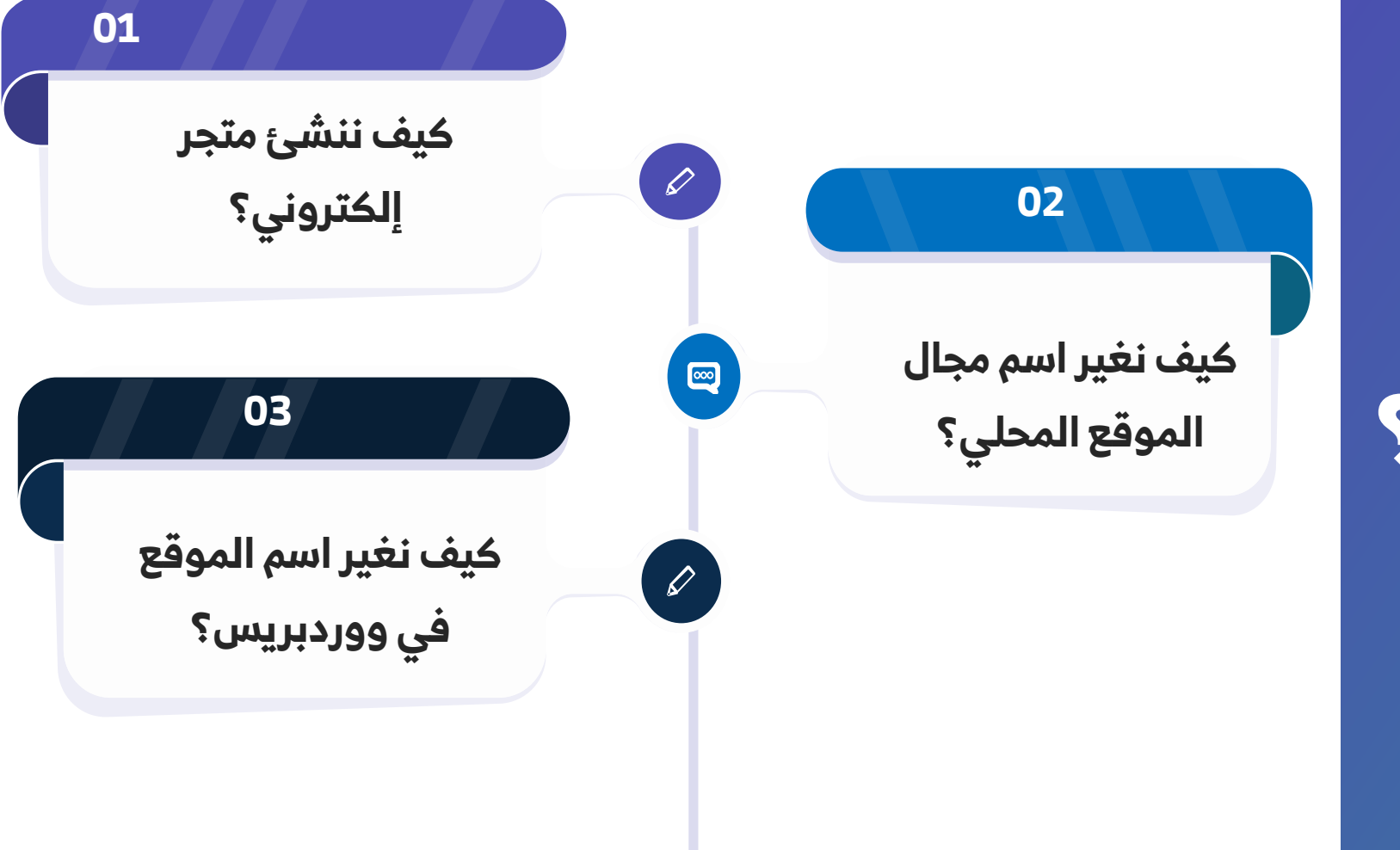

### ماذا تعلمنا خلال الدرس ؟

| م بنده تو برغ ال <sup>غ</sup> | فصل الوحدة الأولى: المتاجر الإلكترونية                                   | Ш      |
|-------------------------------|--------------------------------------------------------------------------|--------|
|                               | لثالث الدرس الأول: إنشاء المتجر الإلكتروني<br>عُكَاهـ                    | <br> 1 |
| الصف:                         | الاسم:                                                                   |        |
|                               | مة(⁄/) أمام الإجابة الصحيحة:                                             | ع علا  |
|                               | مواصفات المتجر الإلكتروني الناجح:                                        | 1      |
|                               | تصميم جذاب وسهل التنقل مع وجود عناوين، وإمكانية البحث                    | 1      |
|                               | تصميم ملون للغاية دون اعتبار للتنقل أو وضوح النصوص                       | 4      |
|                               | موقع بسيط يحتوي فقط على صور المنتجات                                     | i      |
|                               | موقع يعتمد على تقييمات العملاء دون تصميم كبير                            | -      |
|                               | المراحل لإنشاء المتجر الإلكتروني:                                        |        |
|                               | التصميم والتنفيذ                                                         |        |
|                               | التخطيط والتصميم والتنفيذ واختبار الموقع ونشره                           |        |
|                               | التخطيط والتنفيذ والنشر دون اختبار                                       | 1      |
|                               | التصميم والتسويق                                                         |        |
|                               | كيف يعمل اسم المجال (Domain Name) في المتجر الإلكتروني؟                  | 1      |
| موقع                          | يتم تحويل اسم المجال إلى عنوان IP بواسطة نظام DNS لتوجيه المستخدم إلى ال |        |
|                               | يُستخدم اسم المجال فقط لأغراض التسويق دون أي علاقة بالعنوان الرقمي       |        |
|                               | يتم كتابة عنوان IP مباشرة دون الحاجة إلى اسم المجال                      |        |
| 7                             | يعتمد المتجر الإلكترونى على اسم المجال لتخزين المنتجات فقط               |        |
|                               | -<br>فائدة مرحلة اختبار الموقع في إنشاء المتجر الإلكتروني:               |        |
|                               | -<br>اختبار أسعار المنتجات المتوفرة في المتجر                            |        |
|                               | -<br>اختبار إضافة المزيد من النصوص والرسومات                             |        |
|                               | اختبار الأجهزة التى سيتم من خلالها تصفح الموقع فقط                       |        |
|                               |                                                                          |        |

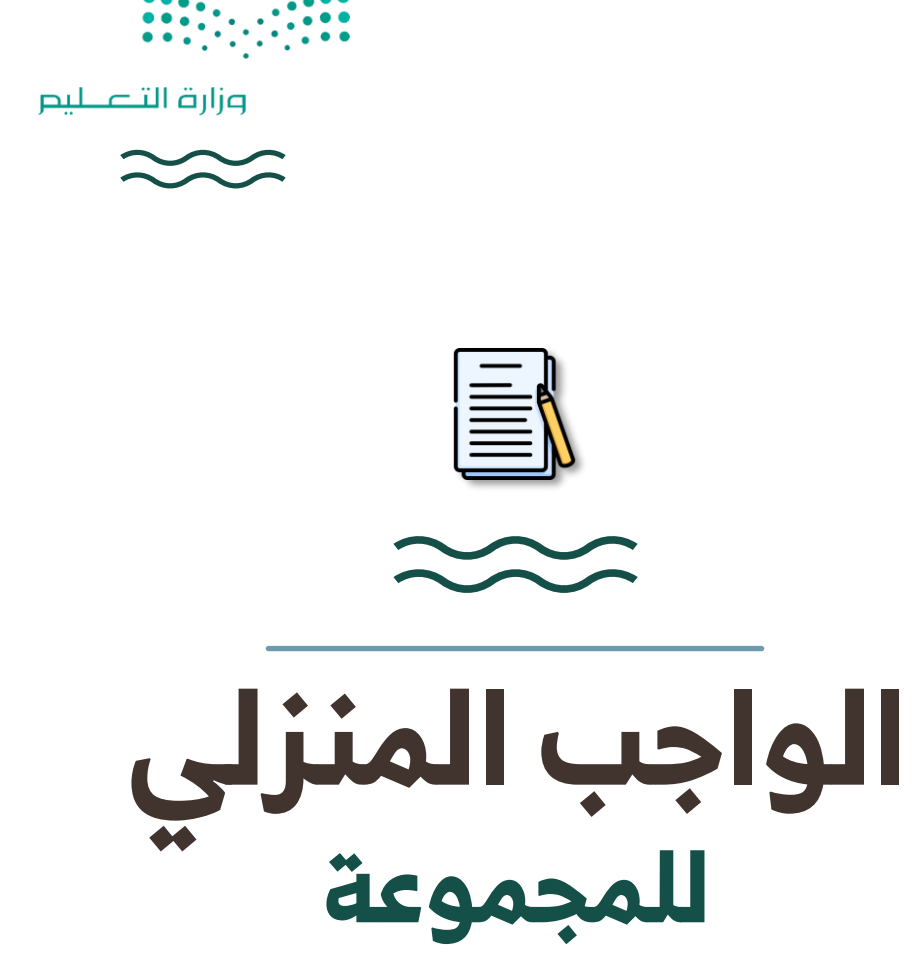

التقويم النهائي

•••••

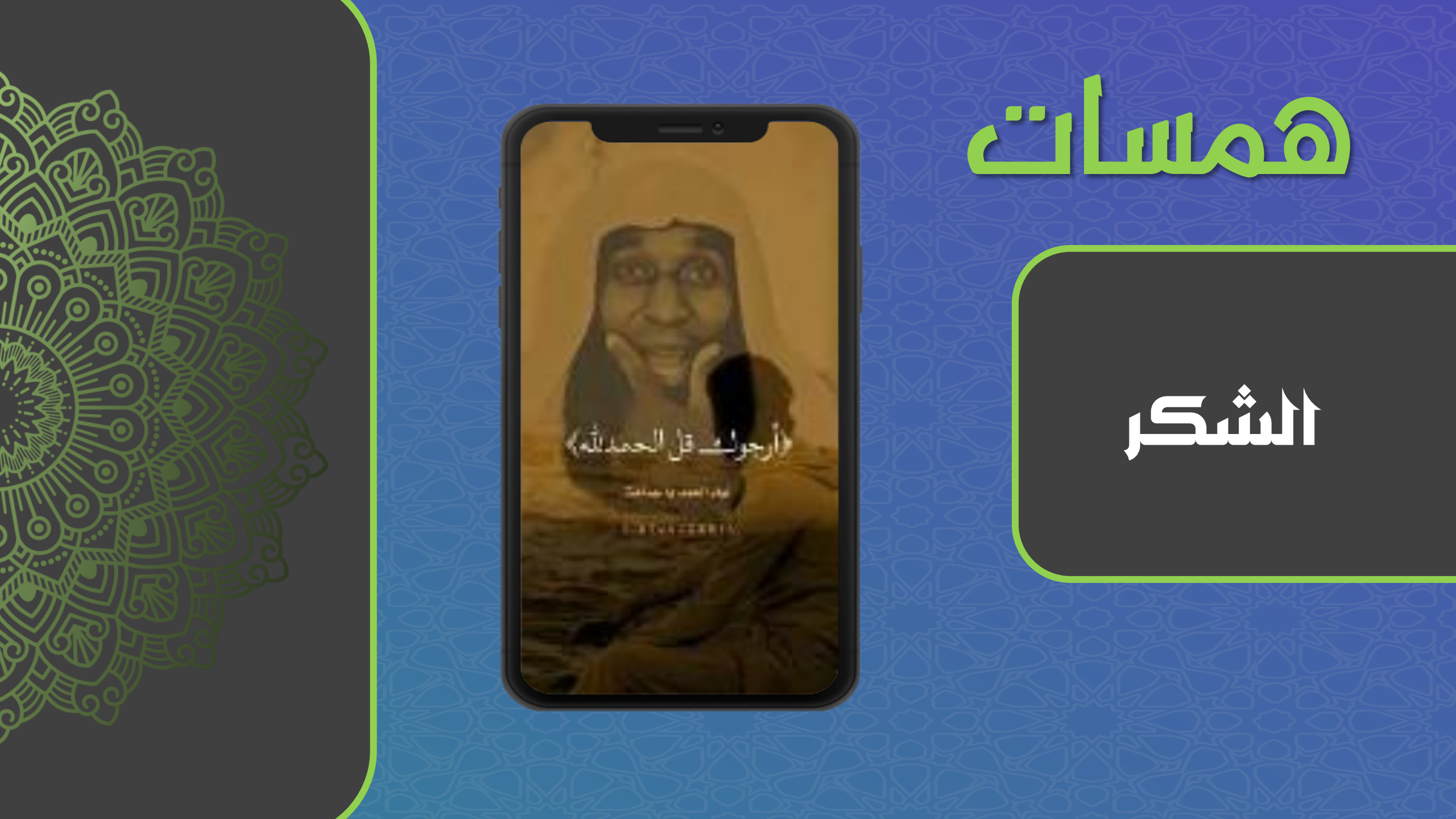

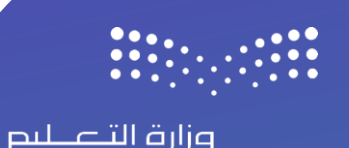

### من خلال عنوان الدرس إنشاء المتجر الإلكتروني نقوم بتعبئة الخانتين على اليسار

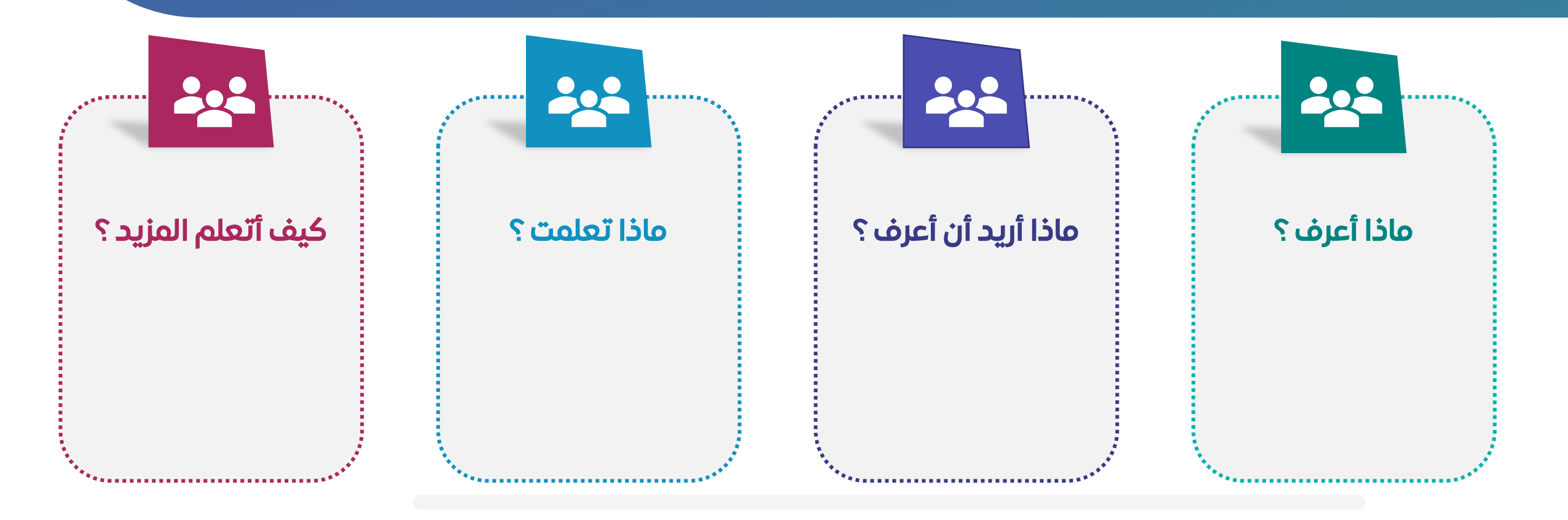

## ختام الدرس

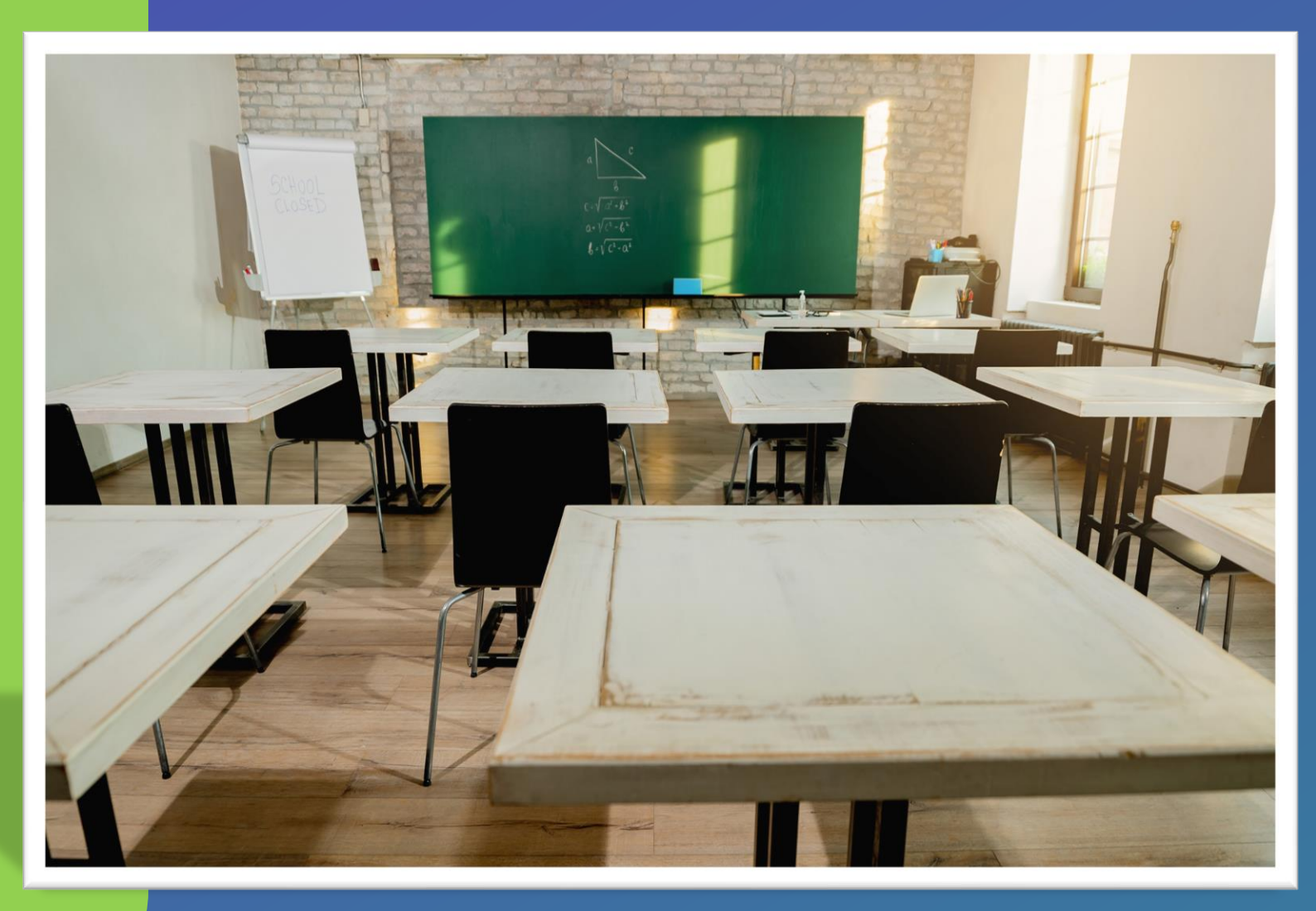

وزارة التعطيم